Afin de pouvoir se connecter sur le Portail Famille

– j'ai déjà mon identifiant famille je peux passer à l'étape suivante

– je n'ai pas mon identifiant famille, je prends contact avec la Direction Enfance Jeunesse (Maison Jacques Faure 2 rue de la poste 04 78 59 58 08) afin de compléter le dossier d'inscription.

## Aller sur le site de la Mairie de Francheville

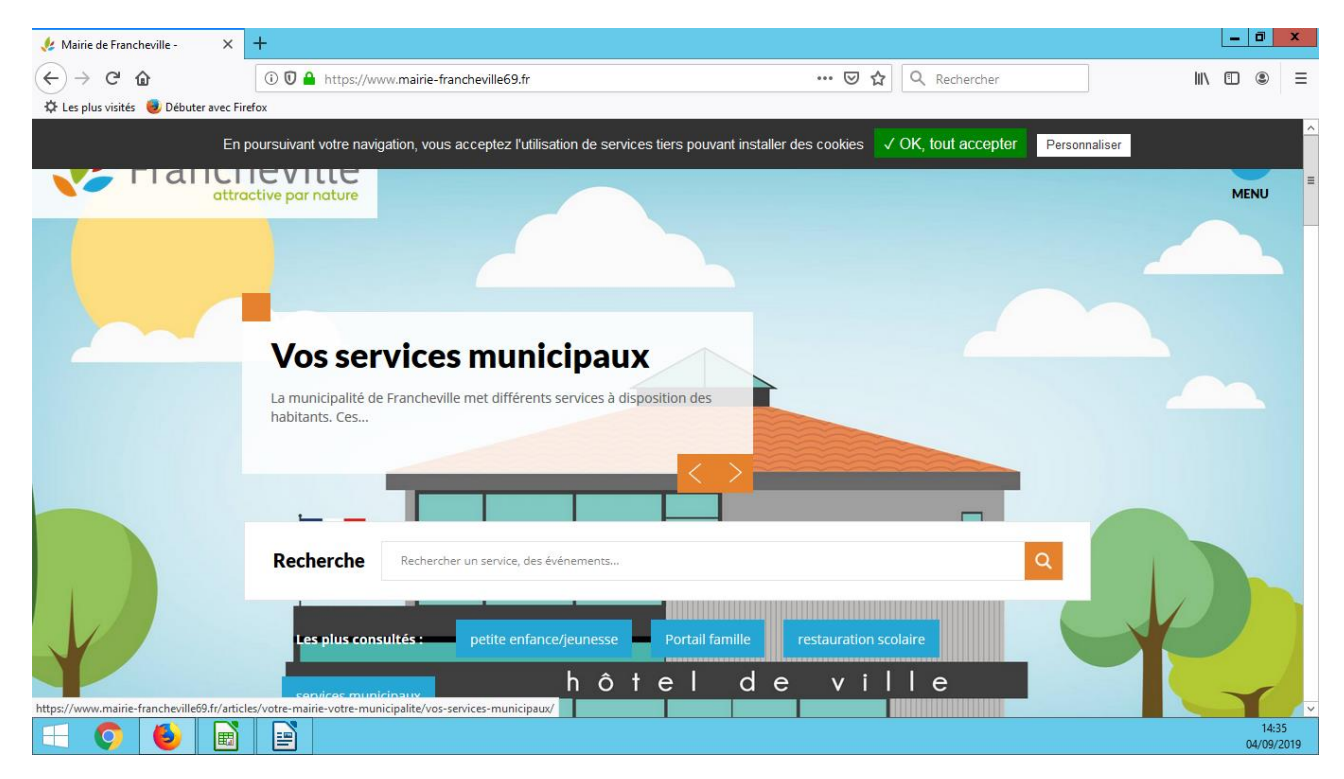

## Cliquer sur Portail Famille

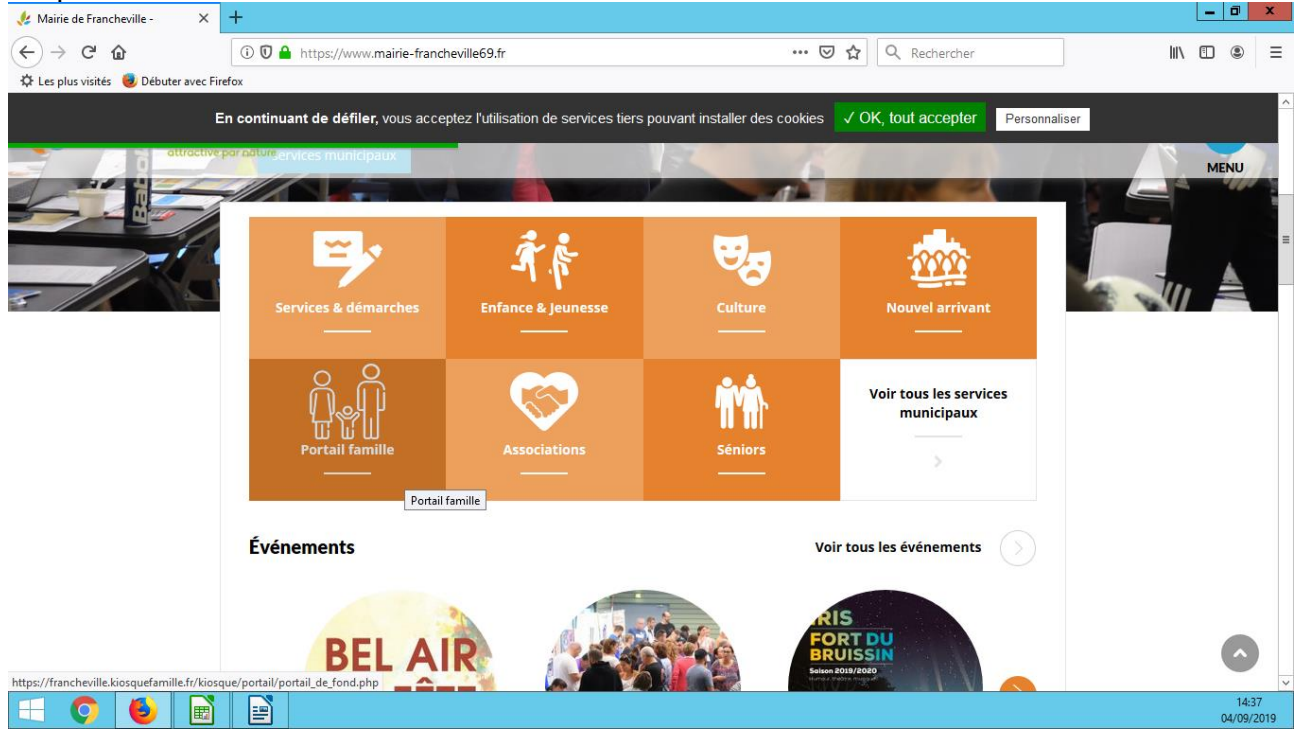

| <image/> <complex-block><form><form><form></form></form></form></complex-block>                                                                                                    |   |
|----------------------------------------------------------------------------------------------------|---|
| <image/> <complex-block><form></form></complex-block>                                                                                                    | • |
| <image/> <section-header><section-header><section-header><text><text><text><list-item></list-item></text></text></text></section-header></section-header></section-header>                                                                                                    |   |
| <form>     Demarches scolaires, périscolaires     Demarches scolaires, périscolaires     Demarches scolaires, périscolaires     Demarches scolaires, périscolaires     Demarches scolaires, périscolaires     Demarches scolaires, périscolaires     Demarches scolaires, périscolaires     Demarches scolaires, périscolaires     Demarches scolaires, périscolaires     Demarches scolaires, périscolaires     Demarches scolaires, périscolaires     Demarches scolaires, périscolaires     Demarches scolaires, périscolaires     Demarches scolaires, périscolaires     Demarches scolaires     Demarches scolaires, périscolaires     Demarches scolaires     Demarches scolaires     Demarches scolaires     Demarches scolaires     Demarches scolaires     Demarches scolaires     Demarches     Demarches</form> |   |
| et extrascolaires  Exercise of the extrascolaires  Exercise of the extrascolaires  Exercise of         |   |
| Discription principal deforme de téléservices 1 Autile vous permet d'accomplir de multiples démarches via son Klosque Famille Internet 24H/24. Effettues en ligne vos formalités: • Changer vos téléphones et adresse mail directement • Suivre et régier vos factures • Anat de vous connectez, munissez-vous de votre code famille, Le code famille est inscrit sur vos factures. En cas de première connexion, merci de suivre la procédure de première utilisation : cliquez sur "s'inscrire (première utilisation). • DENTIFICATION FAMILLE • Identifiant • Mot de passe • Discripte (première utilisation) • Connexon • Sinscrine (première utilisation) • Mot de passe oublié                                                                                                    |   |
| Bienvenue sur votre plateforme de téléservices ! Avalue vous permet d'accomplir de multiples démarches via son Klosque Famille Internet 24H/24. Effectue en ligne vos formalités: • Anager vos téléphones et adresse mail directement • Suivre et régler vos factures Avant de vous connectez, munissez-vous de votre code famille. Le code famille est inscrit sur vos factures. En cas de première connexion, merci de suivre la procédure de première utilisation : diquez sur "s'inscrire (première utilisation). <b>IDENTIFICATION FAMILLE</b> Identifiant Identifiant Mot de passe <b>Sinscrire (première utilisation)</b> Kut de passe outplié                                                                                                    |   |
| Bienvenue sur votre plateforme de téléservices ! La Ville vous permet d'accomplir de multiples démarches via son Klosque Famille Internet 24H/24. Effectuez en ligne vos formalités:  • Changer vos téléphones et adresse mail directement • Suivre et régler vos factures Avant de vous connectez, munissez-vous de votre code famille. Le code famille est inscrit sur vos factures. En cas de première connexion, merci de suivre la procédure de première utilisation : cliquez sur "s'inscrire (première utilisation)".  IDENTIFICATION FAMILLE Identifiant Mot de passe Sinscrire (première utilisation) Estinscrire (première utilisation) Estinscrire (première utilisation) Estinscrire (première utilisation) Estinscrire (première utilisation)                                                                                                    |   |
| La Ville vous permet d'accomplir de multiples démarches via son Klosque Famille Internet 24H/24.<br>Effectuez en ligne vos formalités:<br>• Changer vos téléphones et adresse mail directement<br>• Suivre et régier vos factures<br>Avant de vous connectez, munissez-vous de votre code famille. Le code famille est inscrit sur vos factures. En cas de première connexion, merci de suivre la procédure de<br>première utilisation : cliquez sur "s'inscrire (première utilisation)".<br>IDENTIFICATION FAMILLE<br>Identifiant<br>Mot de passe<br>Sinscrire (première utilisation)<br>Stinscrire (première utilisation)<br>Mot de passe bilié                                                                                                    |   |
| Effectuez en ligne vos formalités:<br>• Changer vos féléphones et aderses mail directement<br>• Sulvre et régler vos factures<br>Avant de vous connectez, munissez-vous de votre code famille. Le code famille est inscrit sur vos factures. En cas de première connexion, merci de suivre la procédure de<br>première utilisation : cliquez sur "s'inscrire (première utilisation)".<br>IDENTIFICATION FAMILLE<br>Identifiant<br>Mot de passe<br>Sinscrire (première utilisation)<br>Mot de passe oublié                                                                                                    |   |
| Suivre et régler vos factures  Avant de vous connectez, munissez-vous de votre code famille. Le code famille est inscrit sur vos factures. En cas de première connexion, merci de suivre la procédure de première utilisation : cliquez sur "s'inscrire (première utilisation)".  IDENTIFICATION FAMILLE  Identifiant  Mot de passe  Sinscrire (première utilisation)  Mot de passe oublié                                                                                                    |   |
| Avant de vous connectez, munissez-vous de votre code famille. Le code famille est inscrit sur vos factures. En cas de première connexion, merci de suivre la procédure de première utilisation : diquez sur "s'inscrire (première utilisation)".  IDENTIFICATION FAMILLE Identifiant Mot de passe  Sinscrire (première utilisation) Mot de passe oublié                                                                                                    |   |
| premiere utilisation : cliquez sur "s'inscrire (premiere utilisation)".  IDENTIFICATION FAMILLE  Identifiant  Mot de passe  S'inscrire (première utilisation)  Mot de passe oublié                                                                                                    |   |
| IDENTIFICATION FAMILLE Identifiant Mot de passe Connexion Stinscrire (première utilisation) Mot de passe oublié                                                                                                    |   |
| Identifiant Mot de passe Connexion S'inscrire (première utilisation) Mot de passe oublié                                                                                                    |   |
| Mot de passe       Image: Connexion       S'inscrire (première utilisation)       Mot de passe oublié                                                                                                    |   |
| Mot de passe       Connexion       S'inscrire (première utilisation)       Mot de passe oublié                                                                                                    |   |
| Connexion S'inscrire (première utilisation) Mot de passe oublié                                                                                                    |   |
| S'inscrire (première utilisation)<br>Mot de passe oublié                                                                                                    |   |
| S'inscrire (première utilisation)<br>Mot de passe oublié                                                                                                    |   |
| Mot de passe oublié                                                                                                    |   |
| S'inscrire (première utilisation)                                                                                                    |   |
| ttps://rancheville.kiosquefamile.fr/kosque/moncomptet/fr,fiche_condition.php                                                                                                    |   |

# Remplir les différents champs

| 🥠 Mairie de Francheville - 🛛 🗙                                   | S'inscrire (première utilisation) × +                                 |                                    |            | _ 0         | x              |
|------------------------------------------------------------------|-----------------------------------------------------------------------|------------------------------------|------------|-------------|----------------|
| $\overleftarrow{\leftarrow}$ $\rightarrow$ C $\overleftarrow{0}$ | 🛈 🞽 🔒 https://francheville.kiosquefamille.fr/kiosque/moncompt         | e/fr_fiche_conditio 🔳 🚥 🛛 🟠 🔍      | Rechercher | III\ 🗉 🔹    | ≡              |
| 🗘 Les plus visités 🥃 Débuter avec F                              | irefox                                                                |                                    |            | 4           |                |
|                                                                  |                                                                       |                                    |            |             | ^              |
| Défin                                                            | ir mon profil internet                                                |                                    |            |             |                |
|                                                                  |                                                                       |                                    |            |             |                |
| Saisissez vo                                                     | otre Identifiant                                                      |                                    |            |             |                |
| Si vous dispose                                                  | z d'une facture émise par la collectivité, votre identifiant y figure |                                    |            |             | ≡              |
| Identifiant : *                                                  |                                                                       | 007389                             |            |             |                |
| Etat civil                                                       |                                                                       |                                    |            |             |                |
| Veuillez renseig                                                 | ner le nom et prénom figurant sur votre facture.                      |                                    |            |             |                |
| Nom : *                                                          |                                                                       | Test                               |            |             |                |
| Prénom : *                                                       |                                                                       | Test                               |            |             |                |
| Saisissez vo                                                     | otre adresse électronique                                             |                                    |            |             |                |
| E-mail : *                                                       |                                                                       | education@mairie-francheville69.fr | <b>√</b>   |             |                |
| Confirmation E-                                                  | mail : *                                                              | education@mairie-francheville69.fr | ]✔         |             |                |
| Modifiez vo                                                      | otre mot de passe                                                     |                                    |            |             |                |
| Veuillez saisir vo                                               | otre mot de passe. (Maximum 25 caractères)                            |                                    |            |             |                |
| Mot de passe : *                                                 |                                                                       | ••••••                             | ✓          |             |                |
| Confirmer mot                                                    | de passe : *                                                          | •••••                              | ✓          |             |                |
| Niveau de Sécu                                                   | rité : *                                                              | Moyen Fort                         |            |             |                |
|                                                                  | an : mélanner lattres et chiffres sur 7 caractères minimum)           |                                    |            | 15<br>04/09 | 5:01<br>9/2019 |

Cocher la case « j'ai pris connaissance des conditions générales d'utilisation et je les accepte », puis valider.

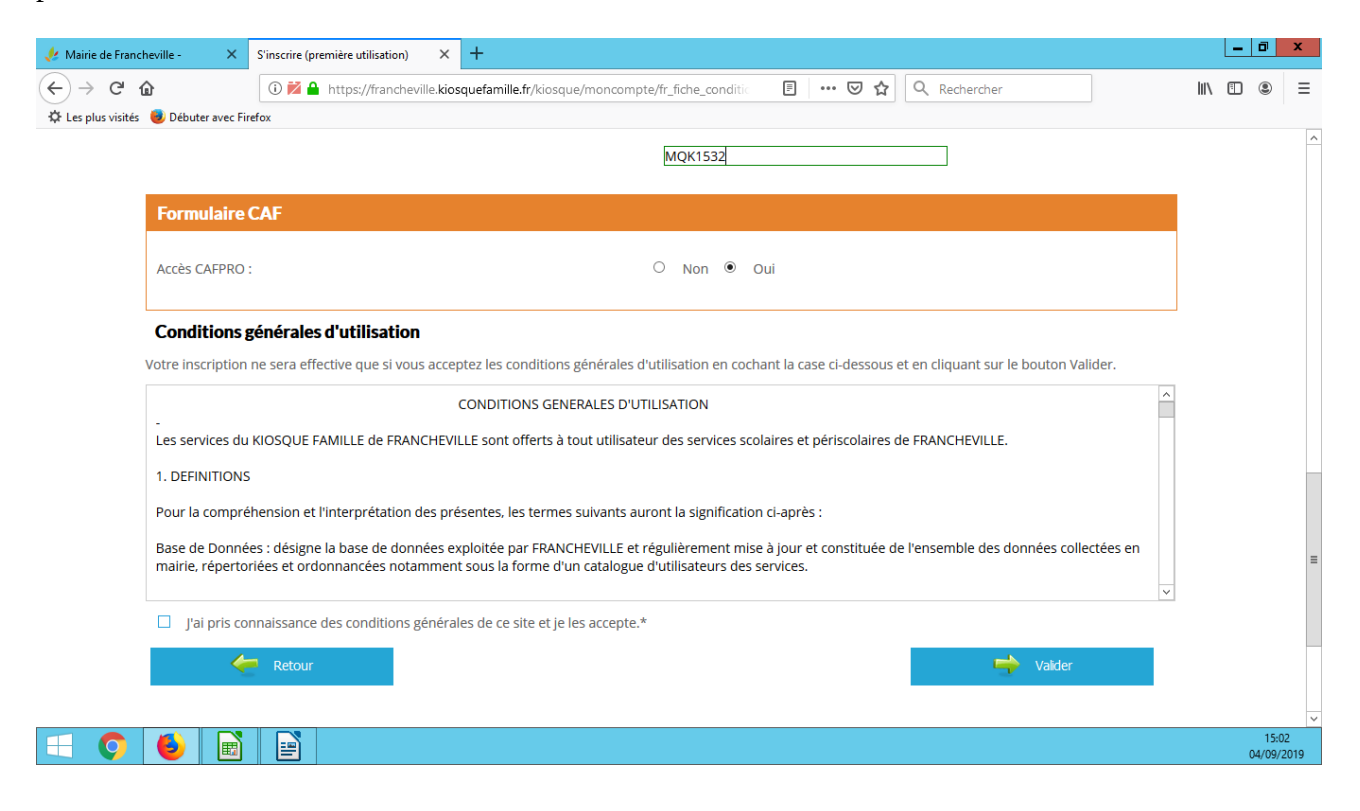

#### La page de connexion s'affiche, remplir les champs avec son identifiant et son mot de passe

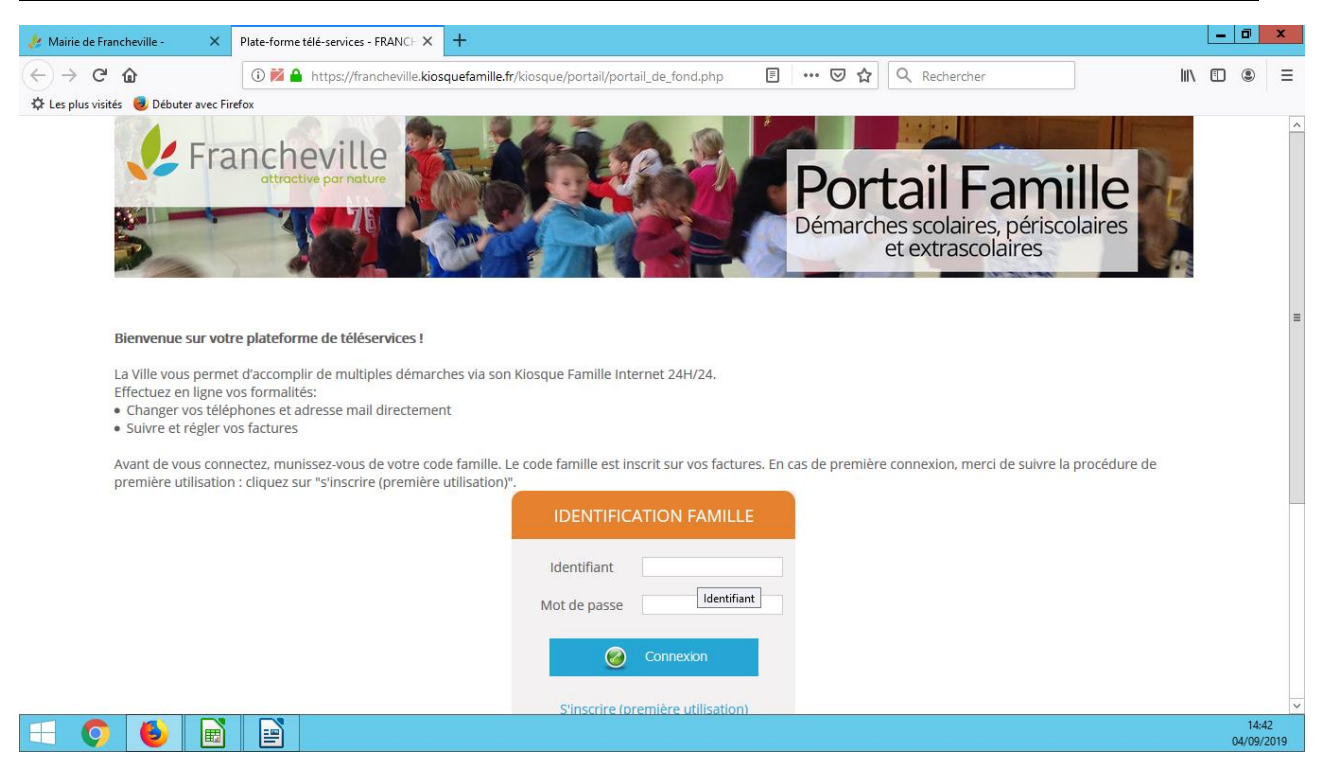

## L'accueil du portail famille s'affiche

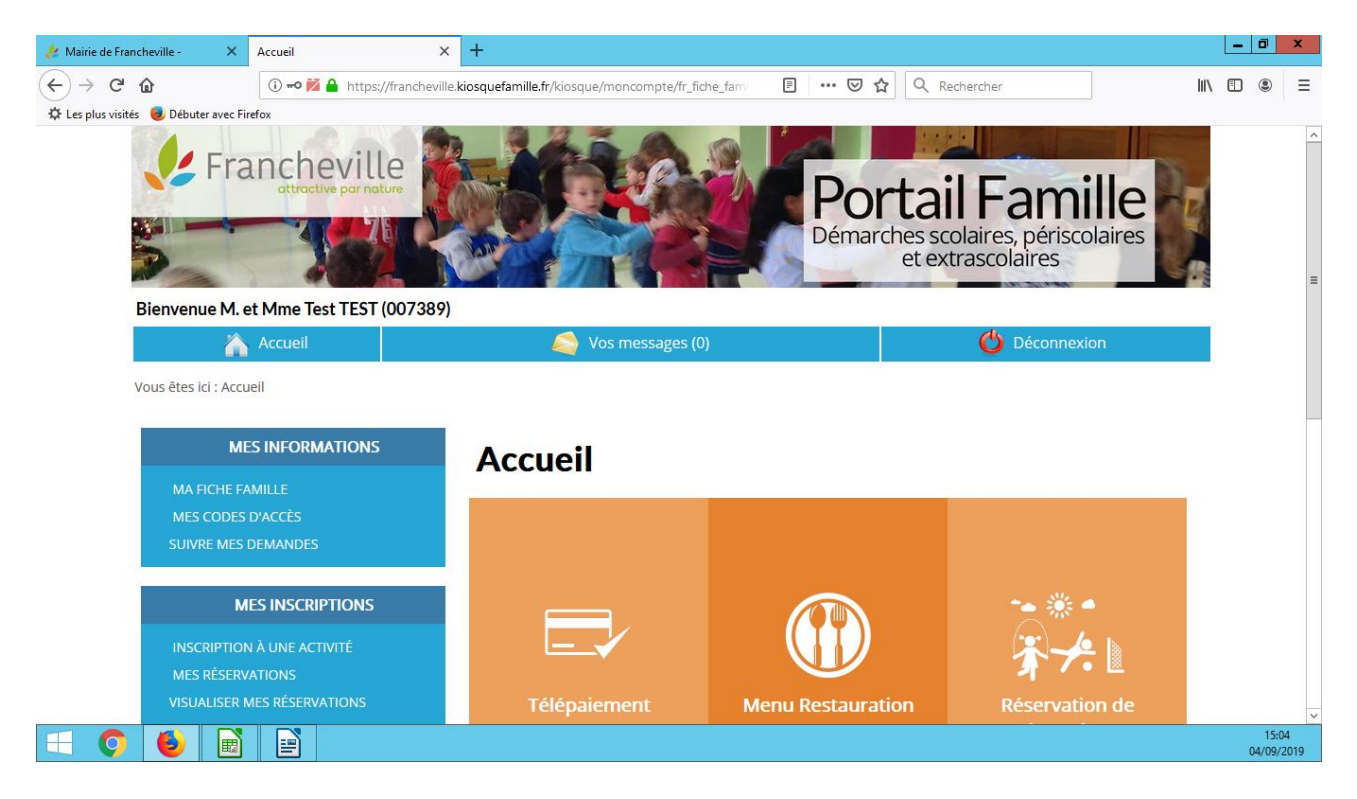

Pour inscrire son enfant aux différentes activités, sélectionner « inscription à une activité » dans l'encadré « mes inscriptions »

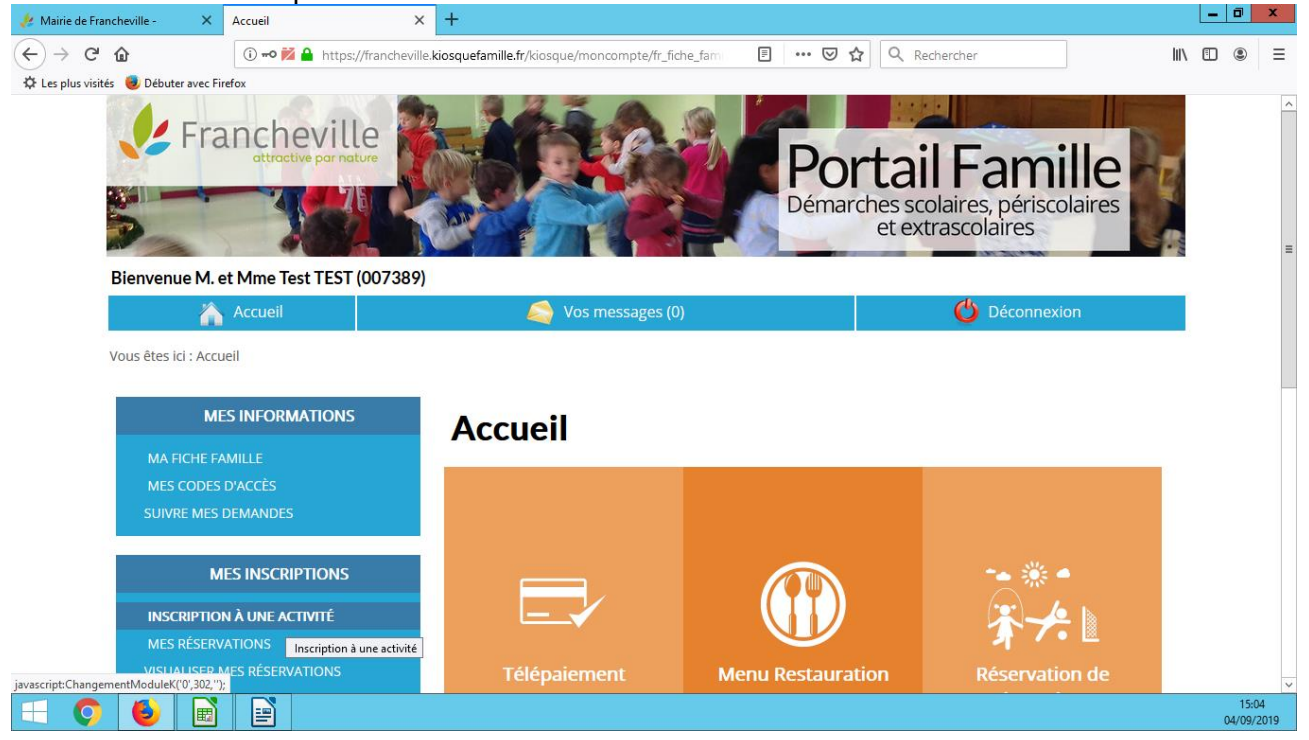

Choisir l'activité à laquelle vous souhaitez inscrire votre enfant dans l'encadré de l'enfant concerné <u>Pour l'accueil de loisirs du matin, choisir 2) Accueil de loisirs du matin et cocher la case</u> <u>« inscrit</u> »

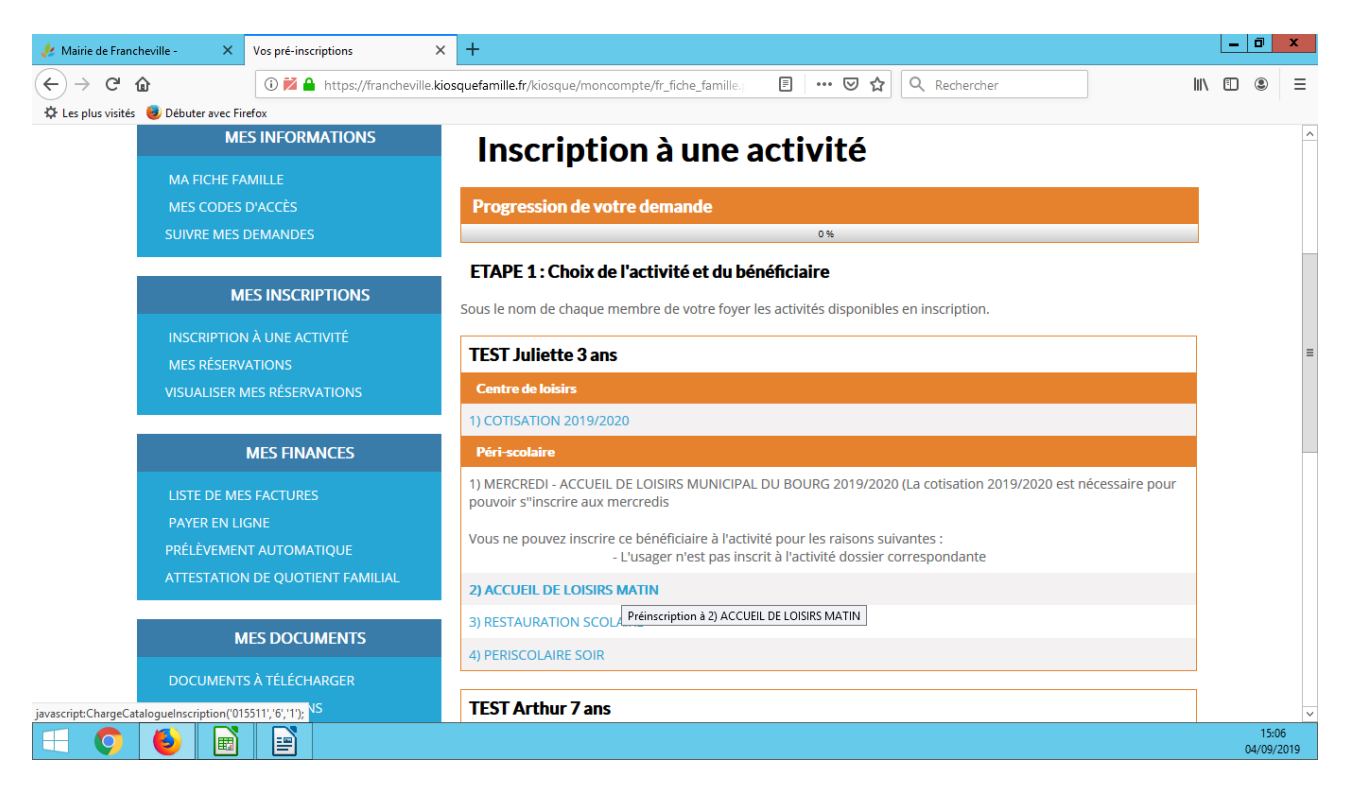

#### Cocher la case « Inscrit »

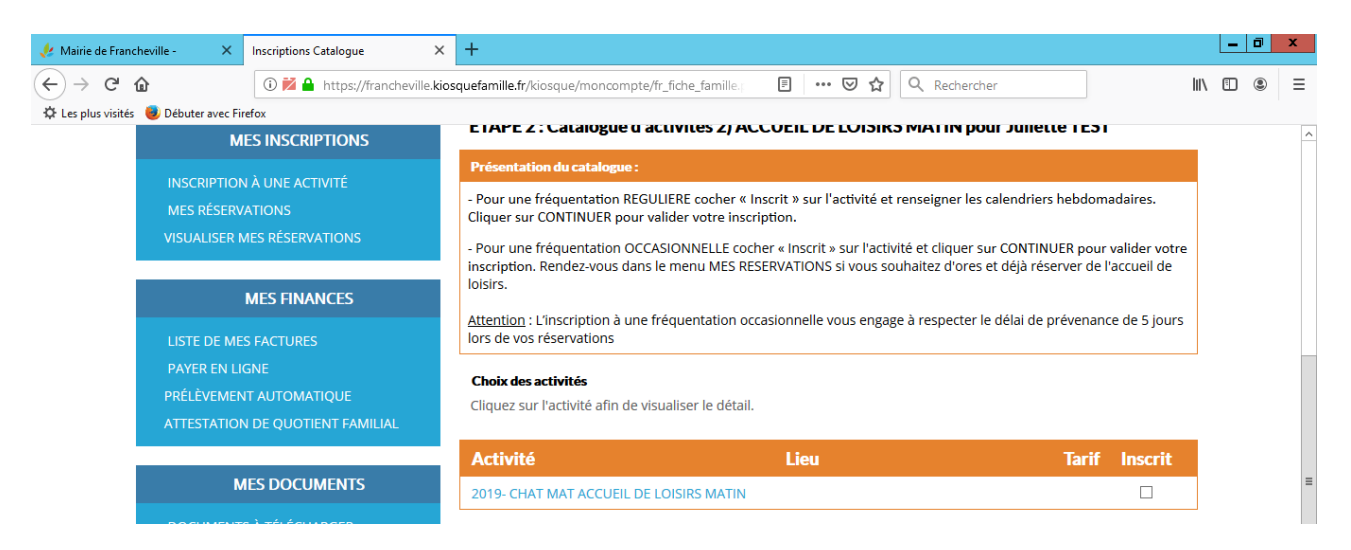

## Le calendrier apparaît, cocher les jours où vous souhaitez que votre enfant soit inscrit.

| 🥠 Mairie de Francheville - 🛛 🗙 Inscriptions Catalogue                                                                         | x +                                                                                   | X                 |
|----------------------------------------------------------------------------------------------------|---------------------------------------------------------------------------------------|-------------------|
| (←) → C <sup>(</sup> <sup>(</sup> ) <sup>(</sup> ) <sup>(</sup> → <sup>(</sup> ) <sup>(</sup> ) <sup>(</sup> / <sup>(</sup> ) | rille.kiosquefamille.fr/kiosque/moncompte/fr_fiche_famille ; 🗉 🚥 🗵 🏠 🔍 Rechercher 💷 💷 | . Ξ               |
| 🔅 Les plus visités 🤳 Débuter avec Firefox                                                                                     |                                                                                       |                   |
| LISTE DE MES FACTURES                                                                                                    | lors de vos réservations                                                              | ^                 |
| PAYER EN LIGNE                                                                                                    | Choix des activités                                                                   |                   |
| ATTESTATION DE QUOTIENT EAMILIAI                                                                                              | Cliquez sur l'activité afin de visualiser le détail.                                  |                   |
| ATTESTATION DE QUOTIENT PAIVILEIAE                                                                                            |                                                                                       |                   |
| MES DOCUMENTS                                                                                                    | Activite Lieu larif Inscrit                                                           |                   |
| WES DOCOMENTS                                                                                                    | 2019- CHAT MAT ACCUEIL DE LOISIRS MATIN                                               |                   |
| DOCUMENTS À TÉLÉCHARGER                                                                                                    | Calendrier soubaité Lu Ma Me le Ve Sa Di                                              |                   |
| DOSSIER D'INSCRIPTIONS                                                                                                    | 1) ACCUEIL DE LOISIRS MATIN RESERVATION                                               |                   |
| AIDE                                                                                                    | Pointer le lundi pour 1) ACCUEIL DE LOISIRS MATIN RESERVATION                         |                   |
|                                                                                                    | Dàdamant intáriaur                                                                    |                   |
|                                                                                                    |                                                                                       |                   |
|                                                                                                    |                                                                                       |                   |
|                                                                                                    | □]'ai pris connaissance du reglement interieur                                        |                   |
|                                                                                                    | Patour Continuer                                                                      | =                 |
|                                                                                                    |                                                                                       |                   |
|                                                                                                    |                                                                                       |                   |
|                                                                                                    |                                                                                       |                   |
|                                                                                                    |                                                                                       |                   |
|                                                                                                    | Mairie de Francheville Direction de l'Education                                       | ~                 |
|                                                                                                    | dina da Banta                                                                         | 15:09<br>/09/2019 |

Cocher la case « j'ai pris connaissance du règlement intérieur » puis sur « continuer »

| 🤌 Mairie de Francheville - 🛛 🗙                                      | Inscriptions Catalogue                | × +                                            |                    |         |       |              | L      | - 0          | x           |
|---------------------------------------------------------------------|---------------------------------------|------------------------------------------------|--------------------|---------|-------|--------------|--------|--------------|-------------|
| $\overleftarrow{\leftarrow}$ $\rightarrow$ C $\widehat{\mathbf{G}}$ | 🛈 🗾 🔒 https://francheville            | .kiosquefamille.fr/kiosque/moncompte/fr_fiche_ | famille.; 🖪 🚥 🛡 😭  | Recherc | :her  |              | lii\ ( |              | ≡           |
| 🌣 Les plus visités 🛛 😻 Débuter avec Fir                             | refox                                 |                                                |                    |         |       |              |        |              |             |
| LISTE DE ME                                                         | S FACTURES                            | lors de vos réservations                       |                    |         |       |              |        |              | ^           |
| PAYER EN LI                                                         |                                       | Choix des activités                            |                    |         |       |              |        |              |             |
| PRÉLÈVEMEN                                                          | NT AUTOMATIQUE                        | Cliquez sur l'activité afin de visualiser      | le détail.         |         |       |              |        |              |             |
| ATTESTATION                                                         | N DE QUOTIENT FAMILIAL                |                                                |                    |         |       |              |        |              |             |
|                                                                     |                                       | Activité                                       | Lieu               |         | Ta    | arif Inscrit |        |              |             |
| M                                                                   | IES DOCUMENTS                         | 2019- CHAT MAT ACCUEIL DE LOISIRS              | MATIN              |         |       | ✓            |        |              |             |
| DOCUMENT                                                            | 'S À TÉLÉCHARGER                      | Colondrios ocubaitá                            | 1                  | Ma Ma   |       | Se Di        |        |              |             |
| DOSSIER D'IN                                                        | NSCRIPTIONS                           |                                                |                    | Ma Me   | Je ve | Sa Di        |        |              |             |
| AIDE                                                                |                                       | TJ ACCOELE DE LOISIRS MATIN RESEL              |                    |         |       |              |        |              |             |
|                                                                     |                                       |                                                |                    |         |       |              |        |              |             |
|                                                                     |                                       | Règlement intérieur                            |                    |         |       |              |        |              |             |
|                                                                     |                                       | REGLEMENT_INTERIEUR_PERISCOLAIR                | RE_2019-2020.pdf   |         |       |              |        |              |             |
|                                                                     |                                       | J'ai pris connaissance du règlement            | intérieur          |         |       |              |        |              |             |
|                                                                     |                                       | J'accepte le règlement intérieur               |                    |         |       |              | _      |              | _           |
|                                                                     |                                       | Central Retour                                 |                    |         | 🛁     | Continuer    |        |              | -           |
|                                                                     |                                       |                                                |                    |         |       |              |        |              |             |
|                                                                     |                                       |                                                |                    |         |       |              |        |              |             |
|                                                                     |                                       |                                                |                    |         |       |              |        |              |             |
| 4.                                                                  | Free sele as still a                  |                                                |                    |         |       |              |        |              |             |
|                                                                     | Francheville<br>attractive par nature | Mairie de Francheville                         | Direction de l'Edu | lcation |       |              |        |              | ~           |
| = 🔉 실 🖬                                                             |                                       | 4 min die Dale aut                             | O mus de la Dante  |         |       |              |        | 15:<br>04/09 | 10<br>/2019 |

L'inscription est alors prise en compte. Pour vérifier cliquer sur le lien « pour visualiser le suivi de vos demandes, cliquez ici »

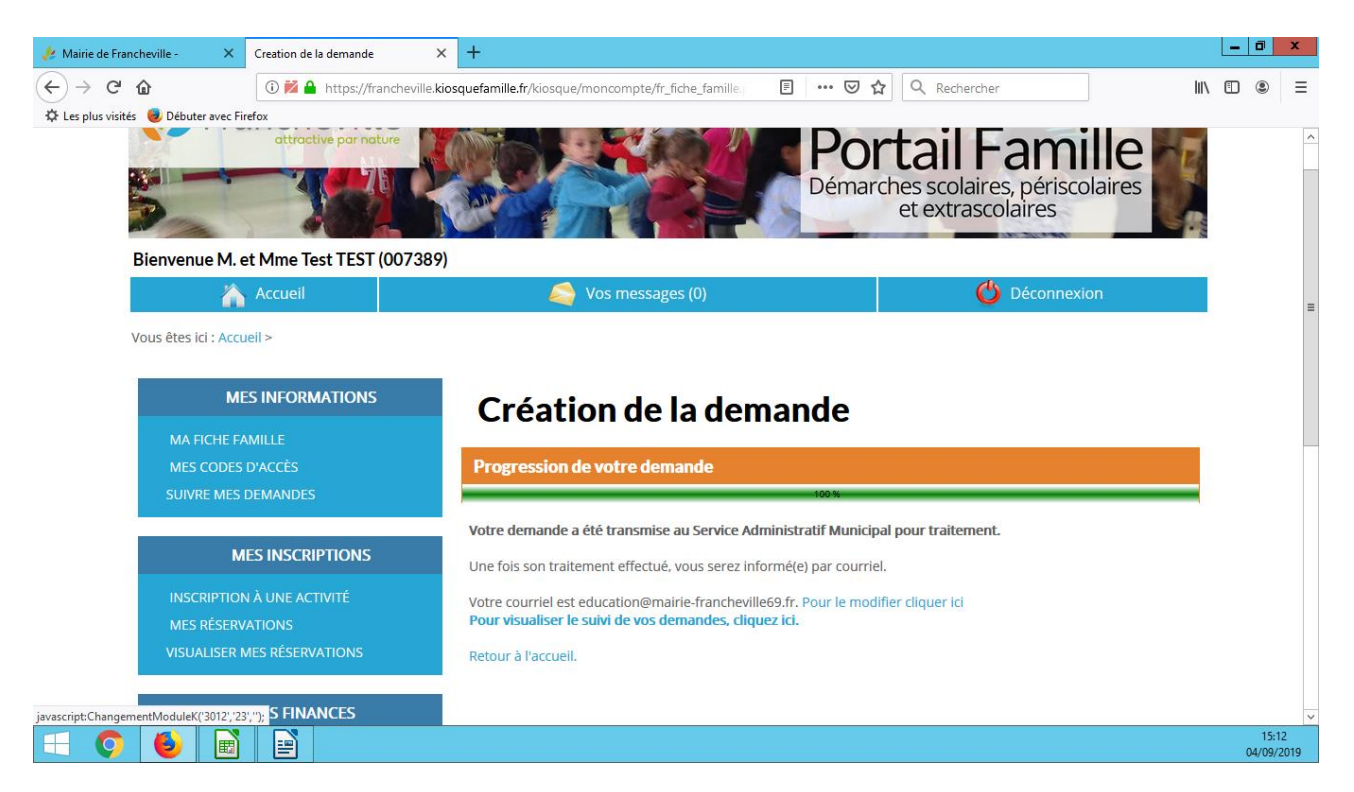

## Pour inscrire à la restauration scolaire, cliquer sur 3) Restauration scolaire

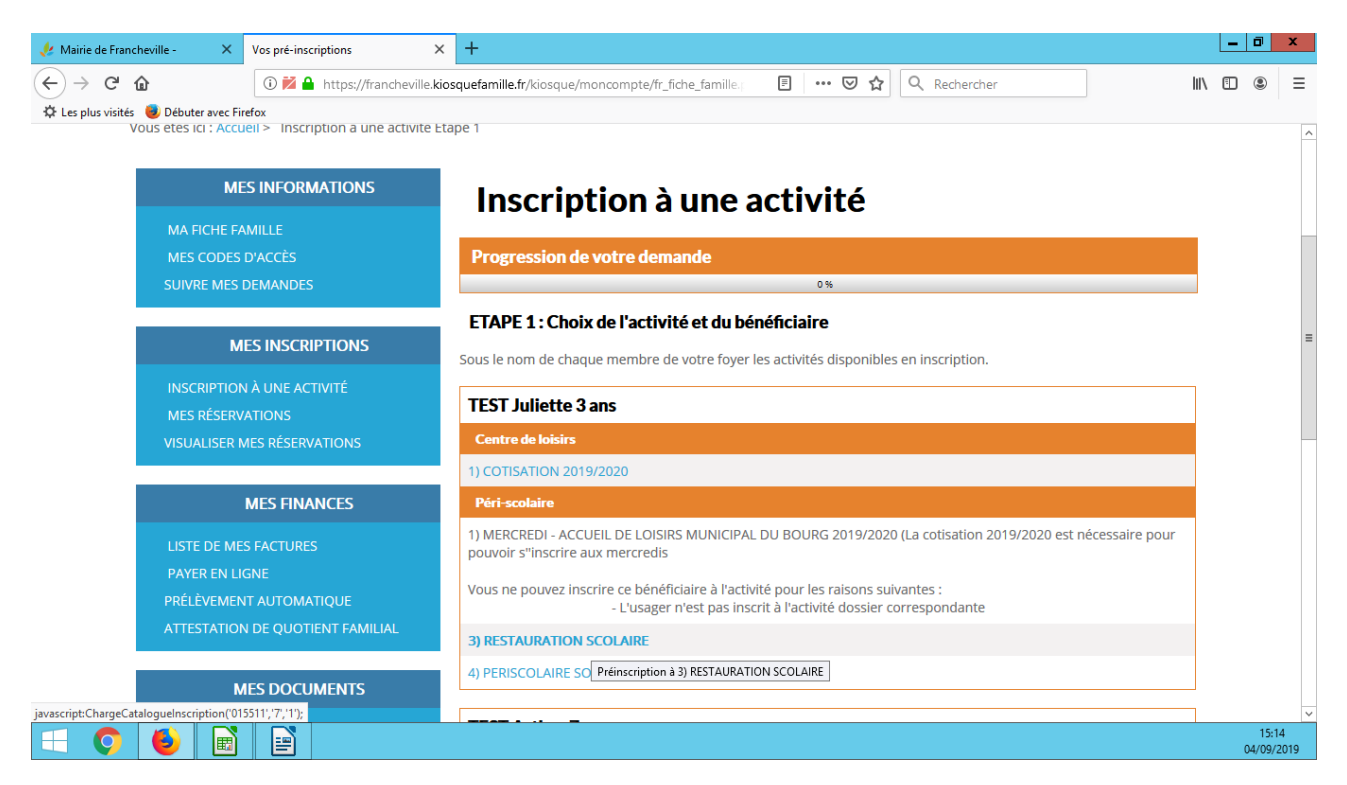

#### Cocher la case « inscrit »

| 🥠 Mairie de Francheville - 🛛 🗙 Inscriptions Catalogue 🛛 🗙 | +                                                                                                    | - 0         | x               |
|-----------------------------------------------------------|----------------------------------------------------------------------------------------------------|-------------|-----------------|
| ← → C <sup>a</sup>                                        | squefamille.fr/kiosque/moncompte/fr_fiche_famille.j 🖪 🚥 🕏 🏠 🔍 Rechercher                                                                                                    | II\ 🗉 🔹     | ≡               |
| 🌣 Les plus visités 🥑 Débuter avec Firefox                 |                                                                                                    |             |                 |
| SUIVRE MES DEMANDES                                       | 50 fo                                                                                                    |             | ^               |
| MES INSCRIPTIONS                                          | ETAPE 2 : Catalogue d'activités 3) RESTAURATION SCOLAIRE pour Juliette TEST                                                                                                    | _           |                 |
|                                                           | Présentation du catalogue :                                                                                                    |             |                 |
| MES RÉSERVATIONS                                          | <ul> <li>Pour une fréquentation REGULIERE cocher « Inscrit » sur l'activité et renseigner les calendriers hebdomadaires.</li> <li>Cliquer sur CONTINUER pour valider votre inscription.</li> </ul>                                                     |             |                 |
| VISUALISER MES RÉSERVATIONS                               | <ul> <li>Pour une fréquentation OCCASIONNELLE cocher « Inscrit » sur l'activité et cliquer sur CONTINUER pour valider votre<br/>inscription. Rendez-vous dans le menu MES RESERVATIONS si vous souhaitez d'ores et déjà réserver des repas.</li> </ul> |             |                 |
| MES FINANCES                                              | Attention : L'inscription à une fréquentation occasionnelle vous engage à respecter le délai de prévenance de 5 jours<br>lors de vos réservations.                                                                                                    |             |                 |
| LISTE DE MES FACTURES                                     | Lors de cette inscription yous pourres choisis parmi trais régimes alimentaires :                                                                                                    |             |                 |
| PAYER EN LIGNE                                            | - REPAS CLASSIQUE                                                                                                    |             | =               |
| PRÉLÈVEMENT AUTOMATIQUE                                   | - REPAS SANS VIANDE<br>- PANIER REPAS                                                                                                    |             |                 |
| ATTESTATION DE QUOTIENT FAMILIAL                          |                                                                                                    |             |                 |
|                                                           | Le panier repas est fourni par la famille et ne concerne que les enfants avant besoin d'un régime alimentaire<br>spécifique dû à des problèmes médicaux.                                                                                               |             |                 |
| MES DOCUMENTS                                             |                                                                                                    | 1           |                 |
| DOCUMENTS À TÉLÉCHARGER                                   | Choix des activités                                                                                                    |             |                 |
|                                                           | Cliquez sur l'activite afin de visualiser le détail.                                                                                                    |             |                 |
| AIDE                                                      | Activité Lieu Tarif Inscrit                                                                                                    |             |                 |
|                                                           | 1) RESTAURATION SCOLAIRE                                                                                                    |             |                 |
|                                                           | Voeux 1 activité : 1) RES                                                                                                    | TAURATION S | COLAIRE         |
| = 🔿 🗉 📓 🖃                                                 |                                                                                                    | 1:<br>04/0  | 5:14<br>/9/2019 |

# Choisir le régime alimentaire de son enfant

| 🤌 Mairie de Francheville - 🛛 🗙                                    | Inscriptions Catalogue X       | +                                        |                         |                     |           | _ | ٥       | x  |
|-------------------------------------------------------------------|--------------------------------|------------------------------------------|-------------------------|---------------------|-----------|---|---------|----|
| $\overleftarrow{\bullet}$ $\rightarrow$ $\overleftarrow{\bullet}$ | 🛈 🞽 🔒 https://francheville.kio | squefamille.fr/kiosque/moncompte/fr_fich | e_famille.; 🗉 🚥 🗸       | Rechercher          | li        | N | ٢       | Ξ  |
| 🌣 Les plus visités 🛛 😻 Débuter avec Fir                           | refox                          |                                          |                         |                     |           |   |         |    |
| DOSSIER D'IN                                                      | NSCRIPTIONS                    |                                          |                         |                     |           |   |         | ^  |
| AIDE                                                              |                                | Activité                                 | Lieu                    | Tarif               | f Inscrit |   |         |    |
|                                                                   |                                | 1) RESTAURATION SCOLAIRE                 |                         |                     | ✓         |   |         |    |
|                                                                   |                                | Choix du régime alimentai                | re                      |                     |           |   |         |    |
|                                                                   |                                | Vous pouvez sélectionner le régim        | e alimentaire : REPAS C | LASSIC              | <b>~</b>  |   |         |    |
|                                                                   |                                |                                          | REPAS C                 | LASSIC              |           |   |         |    |
|                                                                   |                                |                                          | PANIER I<br>REPAS S     | REPAS<br>ANS VIANDE |           |   |         |    |
|                                                                   |                                | Calendrier souhaité                      |                         |                     | Ja Dİ     |   |         |    |
|                                                                   |                                | 1) RESTAURATION SCOLAIRE                 |                         |                     |           |   |         |    |
|                                                                   |                                |                                          |                         |                     |           |   |         |    |
|                                                                   |                                | Réglement intérieur                      |                         |                     |           |   |         |    |
|                                                                   |                                | REGLEMENT_INTERIEUR_PERISCOLA            | IRE_2019-2020.pdf       |                     |           |   |         |    |
|                                                                   |                                | ☐ J'ai pris connaissance du règleme      | nt intérieur            |                     |           |   |         |    |
|                                                                   |                                |                                          |                         |                     |           |   |         | ≡  |
|                                                                   |                                | Retour                                   |                         |                     | ntinuer   |   |         |    |
|                                                                   |                                |                                          |                         |                     |           |   |         |    |
|                                                                   |                                |                                          |                         |                     |           |   |         | _  |
|                                                                   |                                |                                          |                         |                     |           |   |         |    |
|                                                                   | Francheville N                 | lairie de Francheville                   | Direction de l'Edu      | ucation             |           |   | 15:15   | ~  |
|                                                                   |                                |                                          |                         |                     |           | 0 | 4/09/20 | 19 |

| 🥠 Mairie de Francheville - 🛛 🗙           | Inscriptions Catalogue  | × +                                            | ue voue e          |          |          | .90 0    |     | cota       |            |      | - 0 | x |
|------------------------------------------|-------------------------|------------------------------------------------|--------------------|----------|----------|----------|-----|------------|------------|------|-----|---|
| $\leftrightarrow$ > C $$                 | 🛈 🞽 🔒 https://franchevi | lle.kiosquefamille.fr/kiosque/moncompte/fr_fid | he_famille.; 🔳     | ⊠ ☆      | ۲۹       | Recherch | ier |            |            | lii\ | •   | Ξ |
| 🔅 Les plus visités 🛛 😻 Débuter avec Fire | efox                    |                                                |                    |          |          |          |     |            |            |      |     |   |
| DOSSIER D'IN                             | ISCRIPTIONS             |                                                |                    |          |          |          |     |            |            | _    |     | 1 |
| AIDE                                     |                         | Activité                                       | Lie                | eu -     |          |          |     | Tar        | if Inscrit |      |     |   |
|                                          |                         | 1) RESTAURATION SCOLAIRE                       |                    |          |          |          |     |            | ✓          |      |     |   |
|                                          |                         | Choix du régime alimentai                      | ire                |          |          |          |     |            |            |      |     |   |
|                                          |                         | Vous pouvez sélectionner le régir              | ne alimentaire :   | REPAS C  | LASSIC   |          |     |            | ~          |      |     |   |
|                                          |                         |                                                |                    |          |          |          |     |            |            | _    |     |   |
|                                          |                         |                                                |                    |          |          |          |     |            |            |      |     |   |
|                                          |                         | Calendrier souhaité                            |                    | Lu       | Ma       | Me       | Je  | Ve         | Sa Di      |      |     |   |
|                                          |                         | 1) RESTAURATION SCOLAIRE                       |                    |          | <b>I</b> |          |     |            |            | -    |     |   |
|                                          |                         | Dèglement intériour                            |                    |          |          |          |     |            |            |      |     |   |
|                                          |                         | Regiement interieur                            |                    |          |          |          |     |            |            |      |     |   |
|                                          |                         | REGLEMENT_INTERIEUR_PERISCOL                   | AIRE_2019-2020.pdf |          |          |          |     |            |            |      |     |   |
|                                          |                         | □ J'ai pris connaissance du regieme            | ent interieur      |          |          |          |     |            |            |      |     |   |
|                                          |                         | 🦾 Retour                                       |                    |          |          |          |     | <b>–</b> 0 | ontinuer   |      |     | - |
|                                          |                         | i i i i i i i i i i i i i i i i i i i          |                    |          |          |          |     |            | Shanaci    |      |     |   |
|                                          |                         |                                                |                    |          |          |          |     |            |            |      |     |   |
|                                          |                         |                                                |                    |          |          |          |     |            |            |      |     |   |
|                                          | Franchavilla            |                                                |                    |          |          |          |     |            |            |      |     |   |
|                                          | Francheville            | Mairie de Francheville                         | Direction          | de l'Edi | ucatio   | on       |     |            |            |      |     | ' |

Cocher la case « j'ai pris connaissance du règlement intérieur » puis sur « continuer »

| 🤌 Mairie de Francheville - 🛛 🗙                                | Inscriptions Catalogue X       | +                                       |                                |               | Ŀ      | - 0             | x         |
|---------------------------------------------------------------|--------------------------------|-----------------------------------------|--------------------------------|---------------|--------|-----------------|-----------|
| $\overleftarrow{\bullet}$ $\rightarrow$ C $\widehat{\bullet}$ | 🛈 🚧 🔒 https://francheville.kic | squefamille.fr/kiosque/moncompte/fr_fic | he_famille.; 🖪 🚥 🛛 🏠 🔍         | Rechercher    | lii\ 🗉 |                 | Ξ         |
| 🔅 Les plus visités 🛛 😻 Débuter avec Fin                       | efox                           |                                         |                                |               |        |                 |           |
| DOSSIER D'IN                                                  | ISCRIPTIONS                    |                                         |                                |               | _      |                 | ^         |
| AIDE                                                          |                                | Activité                                | Lieu                           | Tarif Inscri  | it     |                 |           |
|                                                               |                                | 1) RESTAURATION SCOLAIRE                |                                | ✓             |        |                 |           |
|                                                               |                                | Choix du régime alimenta                | ire                            |               |        |                 |           |
|                                                               |                                | Vous pouvez sélectionner le régir       | ne alimentaire : REPAS CLASSIC |               | -      |                 |           |
|                                                               |                                |                                         |                                |               |        |                 |           |
|                                                               |                                |                                         |                                |               |        |                 |           |
|                                                               |                                | Calendrier souhaité                     | Lu Ma                          | Me Je Ve Sa D | )ĭ     |                 |           |
|                                                               |                                | I) RESTAURATION SCOLAIRE                |                                |               |        |                 |           |
|                                                               |                                | <b>Dàglomont intériour</b>              |                                |               |        |                 |           |
|                                                               |                                |                                         | AURE 2010 2020 pdf             |               |        |                 |           |
|                                                               |                                | REGLEMENT_INTERIEOR_PERISCOL            | AIRE_2019-2020.pdl             |               |        |                 |           |
|                                                               |                                | J'accepte le règlement intérieur        |                                |               |        |                 |           |
|                                                               |                                | Certa Retour                            |                                | Continuer     |        |                 | =         |
|                                                               |                                |                                         |                                |               |        |                 |           |
|                                                               |                                |                                         |                                |               |        |                 |           |
|                                                               |                                |                                         |                                |               |        |                 |           |
|                                                               | Francheville                   | lairie de Francheville                  | Direction de l'Educat          | ion           |        |                 | ~         |
| 😑 🔕 📓                                                         |                                |                                         |                                |               |        | 15:1<br>04/09/2 | 7<br>2019 |

ດນີ້ vous souhait a anfant manga à la res L'inscription est alors prise en compte. Pour vérifier, cliquer sur le lien « pour visualiser le suivi de vos demandes, cliquez ici »

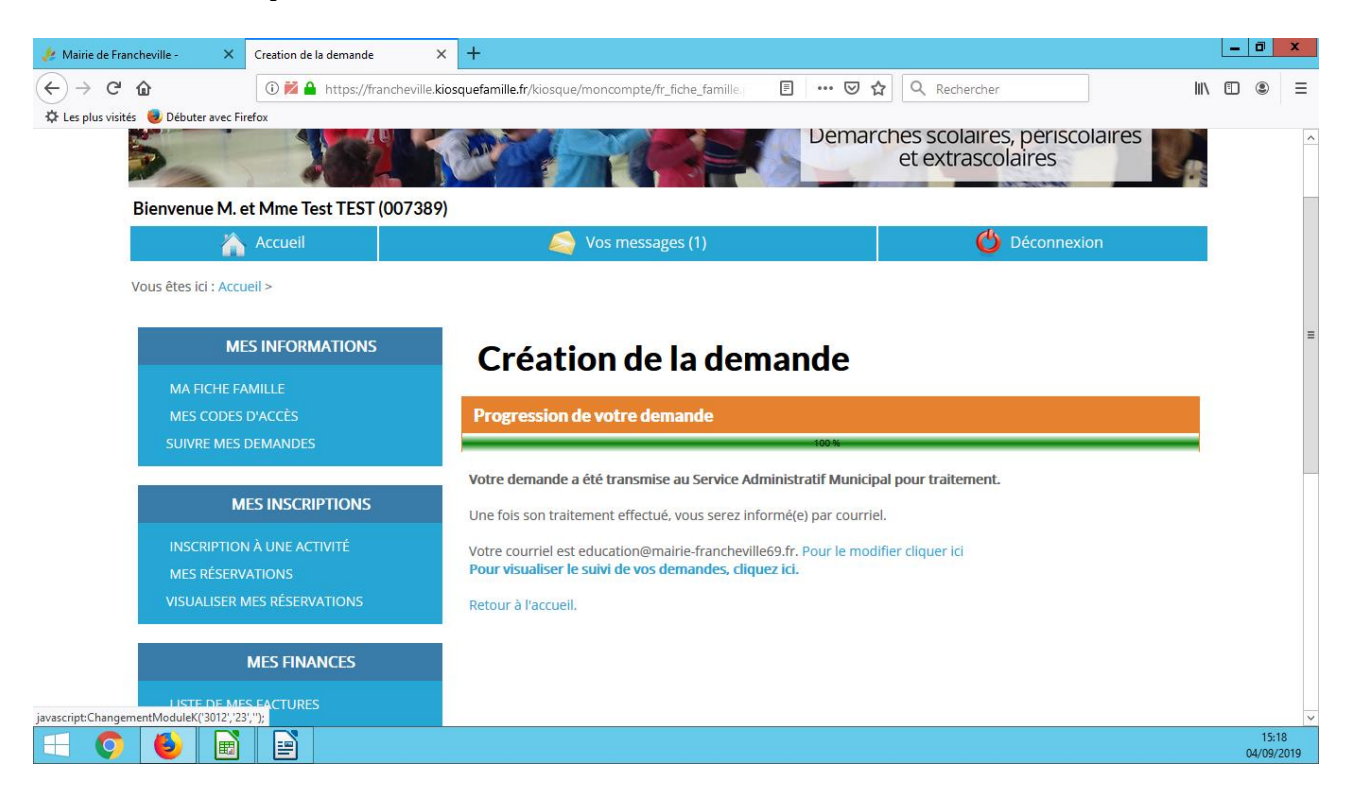

## Pour inscrire son enfant aux activités périscolaires du soir, cliquer sur 4)Périscolaire soir

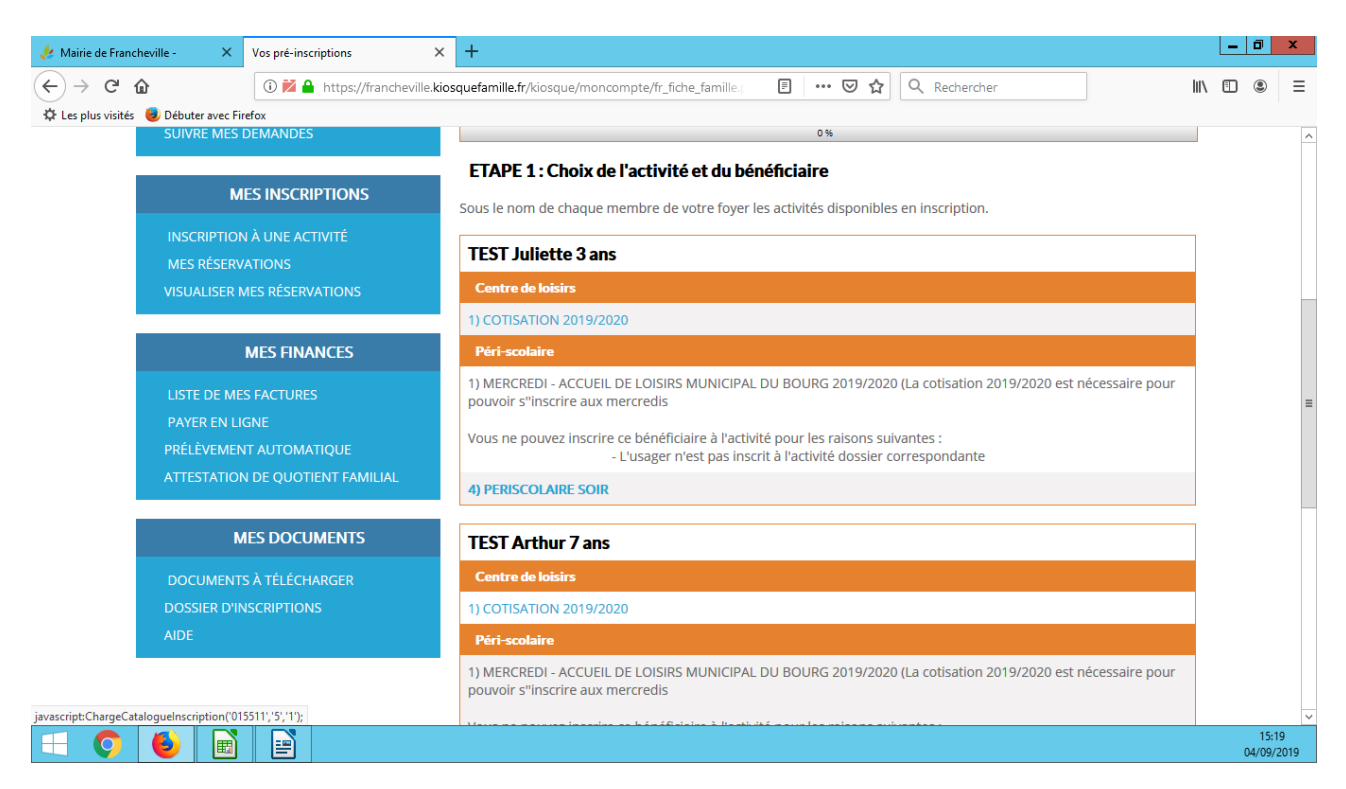

#### Activités périscolaires Soir Maternelles et Elementaires

Cocher la case inscrit pour faire apparaître le planning

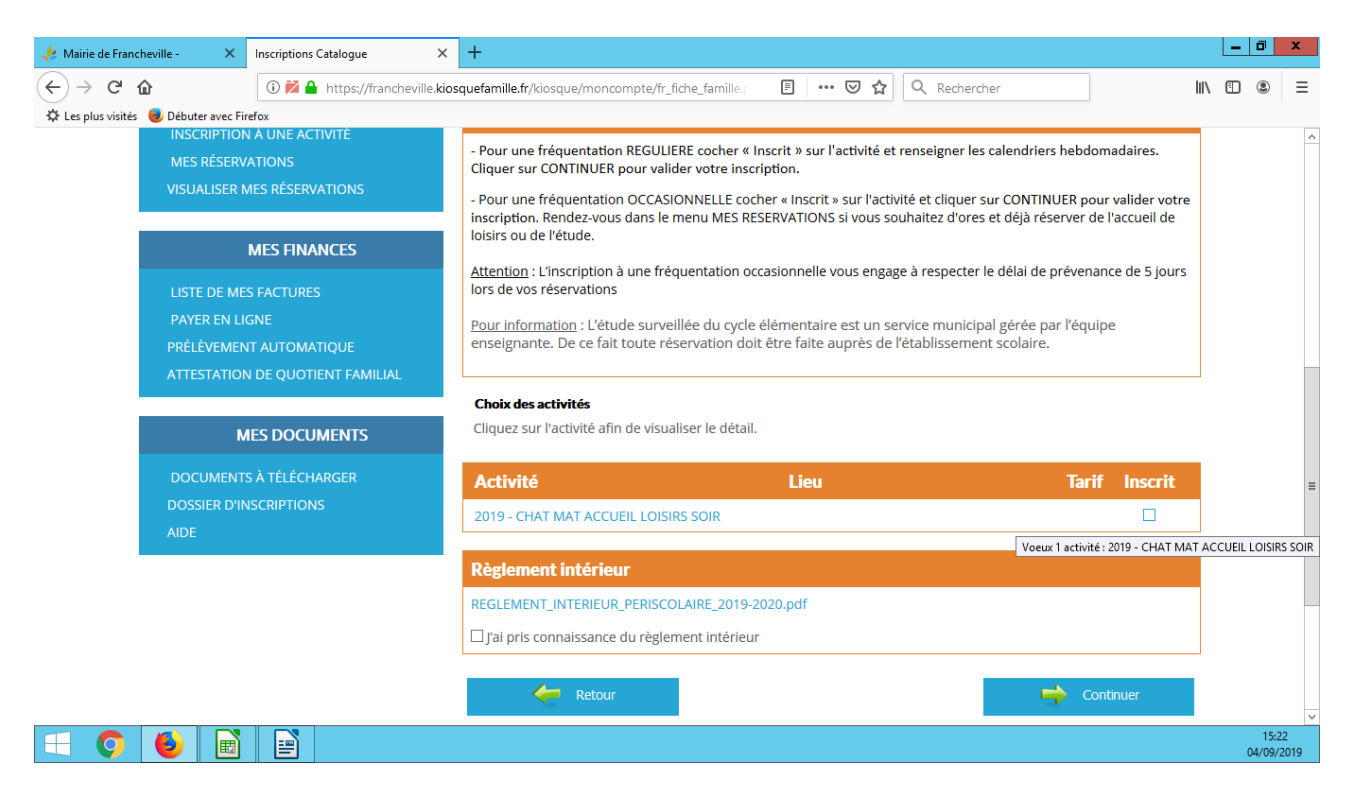

Puis cocher les cases des jours où vous souhaitez que votre enfant participe aux activités. Pour que l'enfant reste jusqu'à 17h30, cocher uniquement la première ligne. Pour que l'enfant reste jusqu'à 18h30, cocher les deux lignes.

Cocher la case « j'ai pris connaissance du règlement intérieur » puis sur « continuer »

| 🥠 Mairie de Francheville - 🛛 🗙                                      | Inscriptions Catalogue                   | × +                                                     |                              |                          |                     |
|---------------------------------------------------------------------|------------------------------------------|---------------------------------------------------------|------------------------------|--------------------------|---------------------|
| $\overleftarrow{\leftarrow}$ $\rightarrow$ C $\widehat{\mathbf{u}}$ | 🛈 🞽 🔒 https://franchev                   | ille. <b>kiosquefamille.fr</b> /kiosque/moncompte/fr_fi | che_famille.; 🗉 🚥 🗵 🏠 🔍 Rect | hercher                  | II\ □ ● =           |
| 🛱 Les plus visités 🛛 😻 Débuter avec Fire                            | efox                                     |                                                         |                              |                          |                     |
|                                                                     |                                          | Choix des activités                                     |                              |                          | ^                   |
| М                                                                   | IES DOCUMENTS                            | Cliquez sur l'activité afin de visuali                  | iser le détail.              |                          |                     |
| DOCUMENTS                                                           | 5 À TÉLÉCHARGER                          | Activité                                                | Lieu                         | Tarif Inscrit            |                     |
| DOSSIER D'IN<br>AIDE                                                | ISCRIPTIONS                              | 2019 - CHAT MAT ACCUEIL LOISIR                          | S SOIR                       |                          |                     |
|                                                                     |                                          | Calendrier souhaité                                     | Lu Ma M                      | le Je Ve Sa Di           |                     |
|                                                                     |                                          | 1) AL SOIR 16H30-17H30                                  |                              |                          |                     |
|                                                                     |                                          | Sync Sont Prinse Torise                                 | Pointer le lundi pou         | r 1) AL SOIR 16H30-17H30 |                     |
|                                                                     |                                          | Règlement intérieur                                     |                              |                          |                     |
|                                                                     |                                          | REGLEMENT_INTERIEUR_PERISCOL                            | _AIRE_2019-2020.pdf          |                          |                     |
|                                                                     |                                          | □ J'ai pris connaissance du règlem                      | ent intérieur                |                          |                     |
|                                                                     |                                          | Retour                                                  |                              | Continuer                | =                   |
|                                                                     |                                          |                                                         |                              |                          |                     |
|                                                                     |                                          |                                                         |                              |                          |                     |
|                                                                     |                                          |                                                         |                              |                          |                     |
|                                                                     | FI all CNEVILLE<br>attractive par nature | Mairie de Francheville                                  | Direction de l'Education     |                          |                     |
|                                                                     |                                          | i rue du kobert                                         | 2 rue de la Poste            |                          | 15:24<br>04/09/2019 |

## **ELEMENTAIRE**

#### Étude

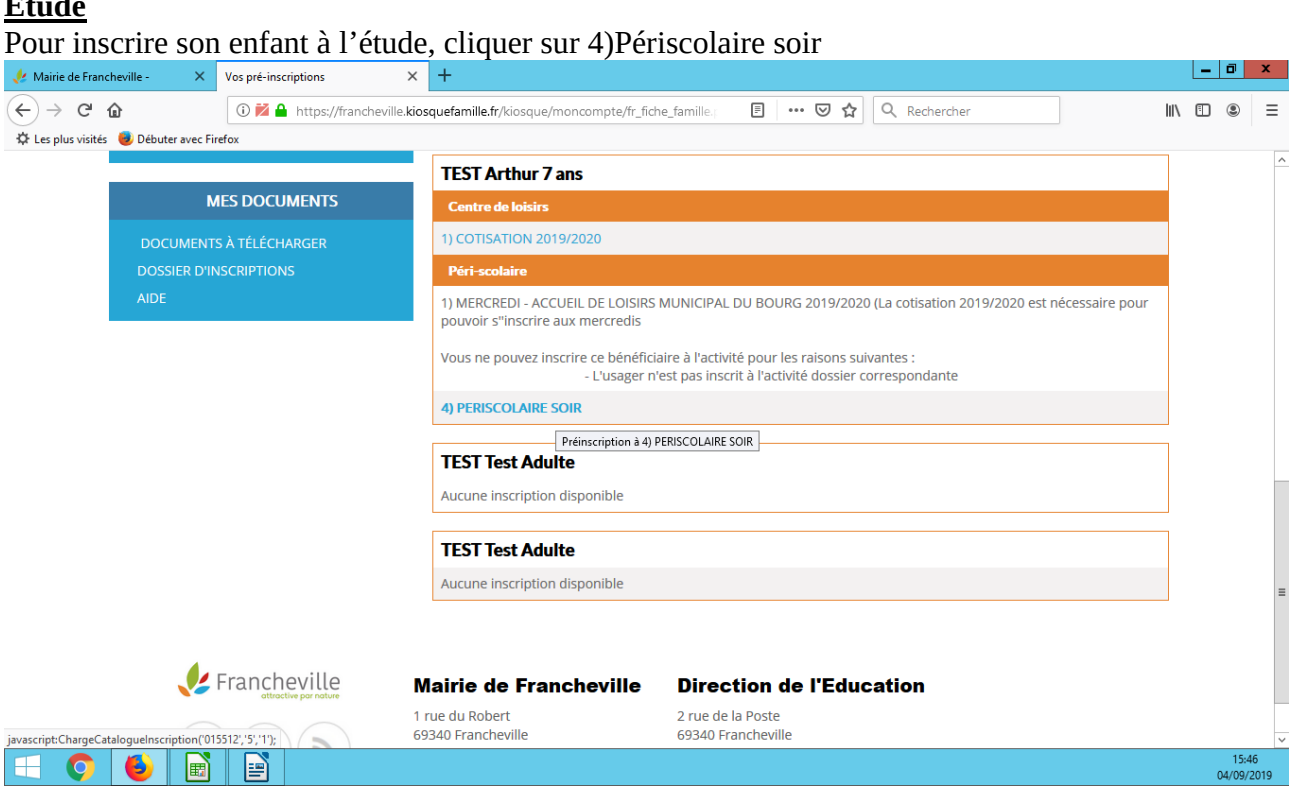

Cocher la case « inscrit » en face de la ligne (étude 16h30-17h30) pour faire apparaître le planning et cocher les cases des jours où vous souhaitez inscrire votre enfant. Cocher la case « j'ai pris connaissance du règlement intérieur » puis sur « continuer »

Si vous souhaitez que votre enfant reste jusqu'à 18h30, il vous faudra ensuite procéder à l'inscription aux activités périscolaires de 17h30 à 18h30.

Pour toute inscription à l'étude, merci de prendre contact avec le directeur ou la directrice de votre école.

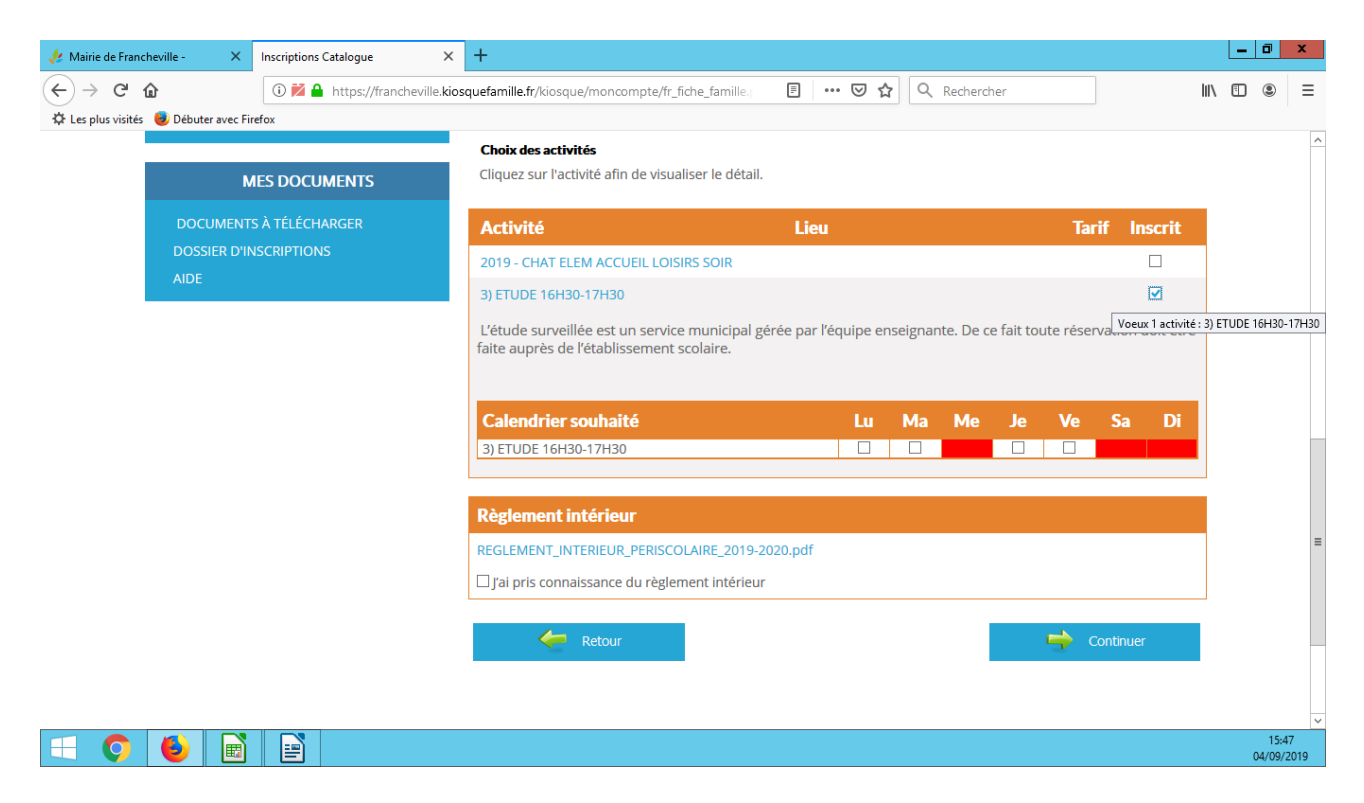

L' inscription est alors prise en compte. Pour vérifier, cliquer sur le lien « pour visualiser le suivi de vos demandes, cliquez ici »

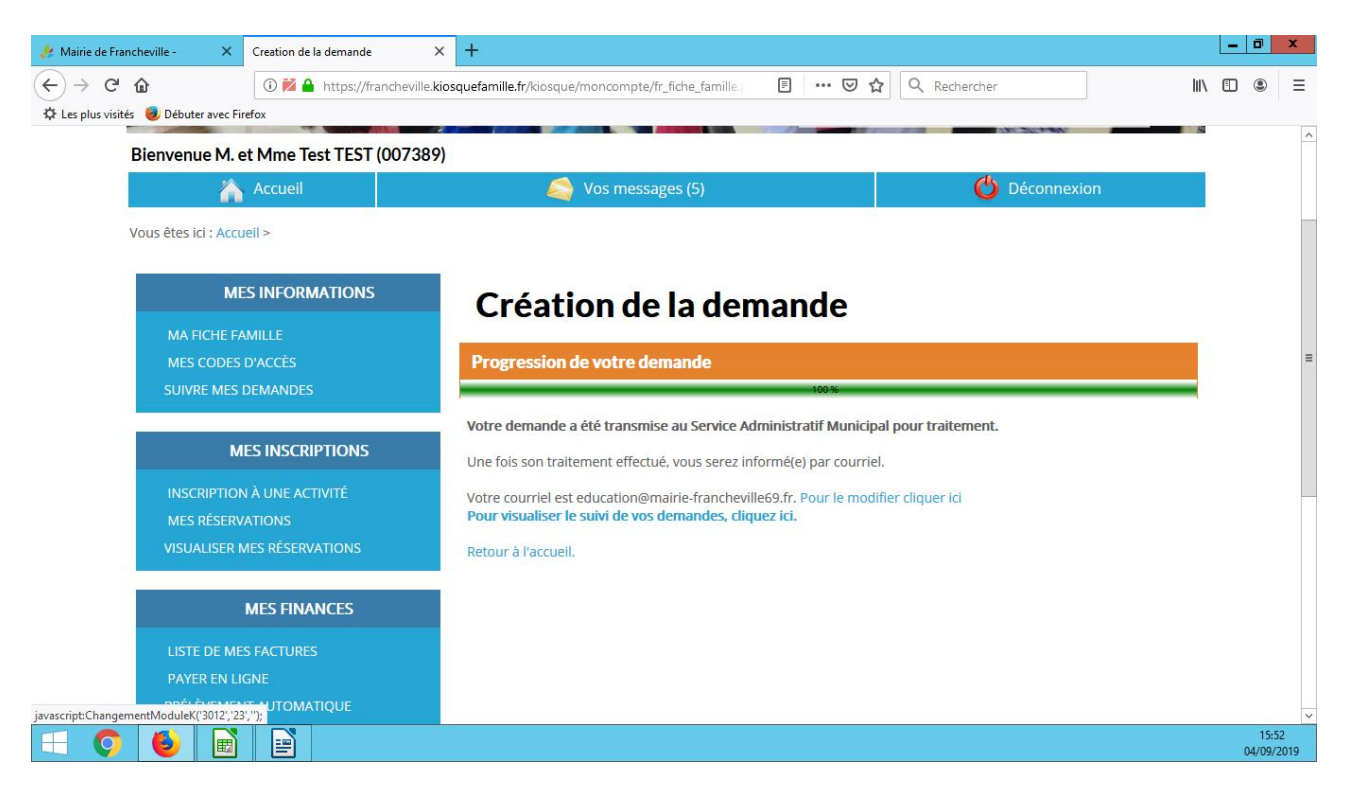

Pour les activités périscolaires, la procédure est la même pour les enfants de maternelle et d'élémentaire.

## **OCCASIONNEL**

#### Occasionnel matin mater et élem

Cocher la case inscrit pour faire apparaître le planning Ne rien cocher dans le « calendrier souhaité »

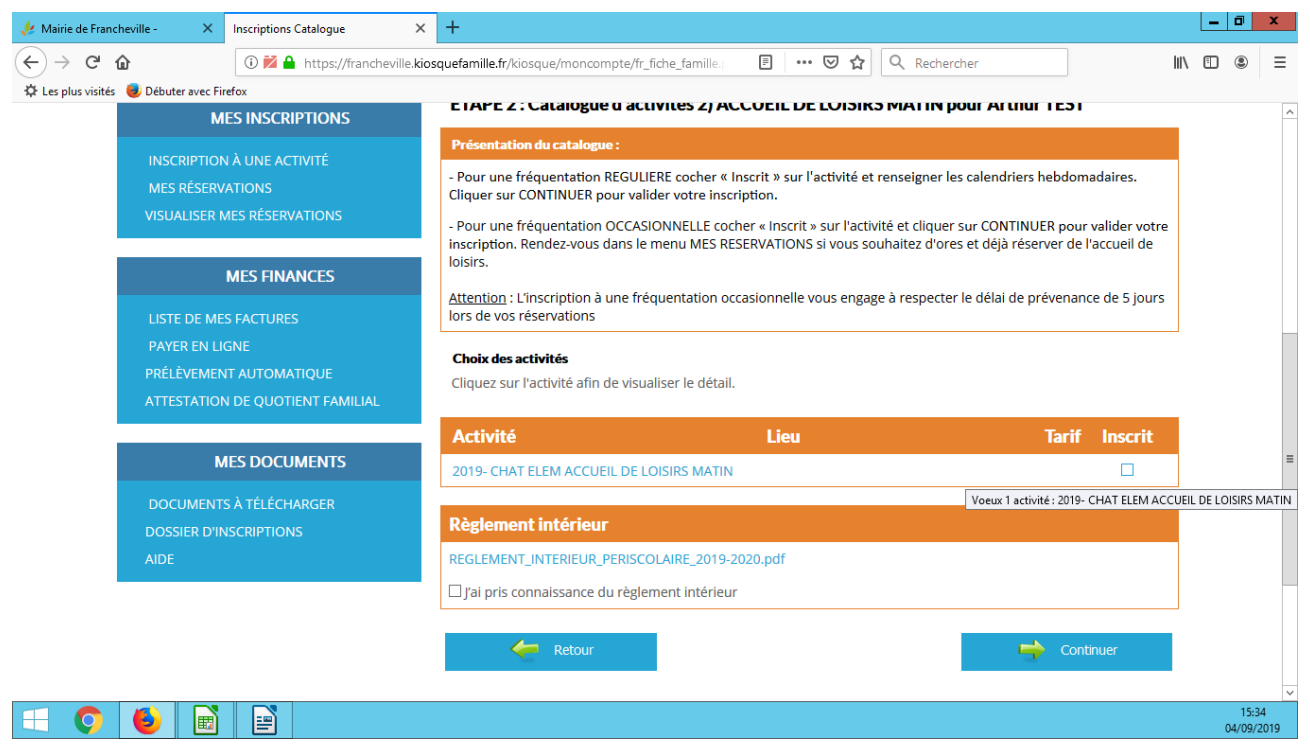

Cocher la case « j'ai pris connaissance du règlement intérieur » puis sur « continuer »

Cocher les cases des jours et horaires ou vous souhaitez inscrire votre enfant. Pour changer de mois, cliquer sur le bouton où apparaît le nom du mois suivant.

Une fois les dates sélectionnées, cliquer sur modifier le mois pour valider, puis sur « enregistrer et terminer »

|                                                        | ptions Catalogue × - | +<br>refamille.fr/kiosque/moncompte/fr_fiche_ | famille.; 🔳      | (           |               |              | Recl         | hercher      |          |                |           |                    | 111      | \ | •       | ×    |
|--------------------------------------------------------|----------------------|-----------------------------------------------|------------------|-------------|---------------|--------------|--------------|--------------|----------|----------------|-----------|--------------------|----------|---|---------|------|
| 🛱 Les plus visités 😻 Débuter avec Firefox              |                      |                                               |                  |             |               |              |              |              |          |                |           |                    |          |   |         |      |
| MA FICHE FAMILLE<br>MES CODES D'ACC<br>SUIVRE MES DEMA | E<br>LÈS<br>NDES     | Progression de votre demand                   | le               | 75 %        |               |              |              |              |          |                |           |                    |          |   |         | ^    |
| MES IN                                                 | ISCRIPTIONS          | ETAPE 2 : Catalogue d'activités 2) ACC        | CUEIL DE LOISIR  | 5 MATI      | N pour        | Arthu        | ur TES       | r            |          |                |           |                    |          |   |         |      |
| INSCRIPTION À UN                                       | NE ACTIVITÉ          | Calendrier Mensuel                            |                  |             |               |              |              |              |          |                |           |                    |          |   |         |      |
| MES RÉSERVATION                                        | NS V                 | ous pouvez utiliser le calendrier ci-de       | ssous pour indiq | uer une     | e prése       | nce o        | ccasio       | nnelle       | sur l'a  | ctivité        |           |                    |          |   |         |      |
| VISUALISER MES RÉ                                      | ÉSERVATIONS          | 🤙 AOUT 2019                                   | SEPT             | EMBI        | RE 20         | 19           |              |              | •        | осто           | BRE 20    | )19                |          |   |         |      |
| MES                                                    | FINANCES             |                                               | -                |             |               |              |              |              |          |                |           |                    | _        |   |         |      |
| LISTE DE MES FAC                                       | TURES                |                                               |                  | S 36        | Sem           | aine 3       | 37           | Semai        | ine 38   | 3              | Semaiı    | ne 39              | S<br>40  |   |         | =    |
| PAYER EN LIGNE                                         |                      | Activité                                      | Action<br>sur le | e Ve<br>5 6 | Lu Ma<br>9 10 | a Je<br>) 12 | Ve L<br>13 1 | u Ma<br>6 17 | Je<br>19 | Ve Lu<br>20 23 | Ma<br>24  | Je Ve I<br>26 27 3 | Lu<br>30 |   |         |      |
| ATTESTATION DE C                                       | QUOTIENT FAMILIAL    | 1) ACCUEIL DE LOISIRS MATIN<br>RESERVATION    |                  | D           |               |              |              |              |          |                |           |                    |          |   |         |      |
|                                                        |                      |                                               |                  |             |               |              |              |              |          |                |           |                    |          |   |         |      |
| MES D                                                  | OCUMENTS             |                                               |                  |             |               |              |              |              |          | М              | odifier l | e mois             |          |   |         |      |
| DOCUMENTS À TÉ                                         | LÉCHARGER            |                                               |                  |             |               |              |              |              |          |                |           |                    |          |   |         |      |
| DOSSIER D'INSCRIF                                      | PTIONS               |                                               |                  |             |               |              |              |              | 4        | Enred          | istrer &  | Terminer           |          |   |         |      |
| AIDE                                                   |                      |                                               |                  |             |               |              |              |              |          | Enreg          |           |                    |          |   |         |      |
|                                                        |                      |                                               |                  |             |               |              |              |              |          |                |           |                    |          |   | 15:3    | 5    |
|                                                        |                      |                                               |                  |             |               |              |              |              |          |                |           |                    |          |   | 04/09/2 | 2019 |

L'inscription est alors prise en compte. Pour vérifier, cliquer sur le lien « pour visualiser le suivi de vos demandes, cliquez ici »

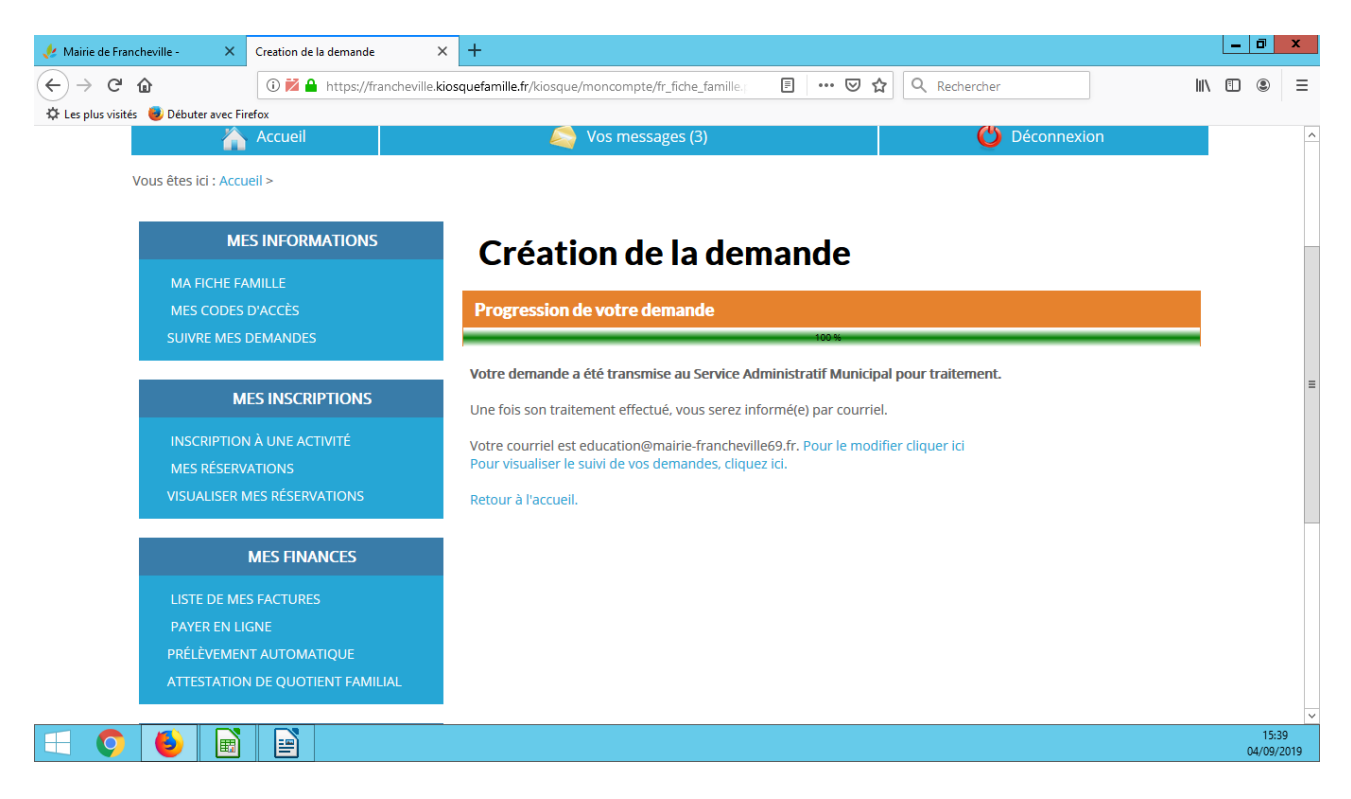

#### Occasionnel Restauration scolaire maternelle et élémentaire

Pour inscrire à la restauration scolaire, cliquer sur 3) Restauration scolaire

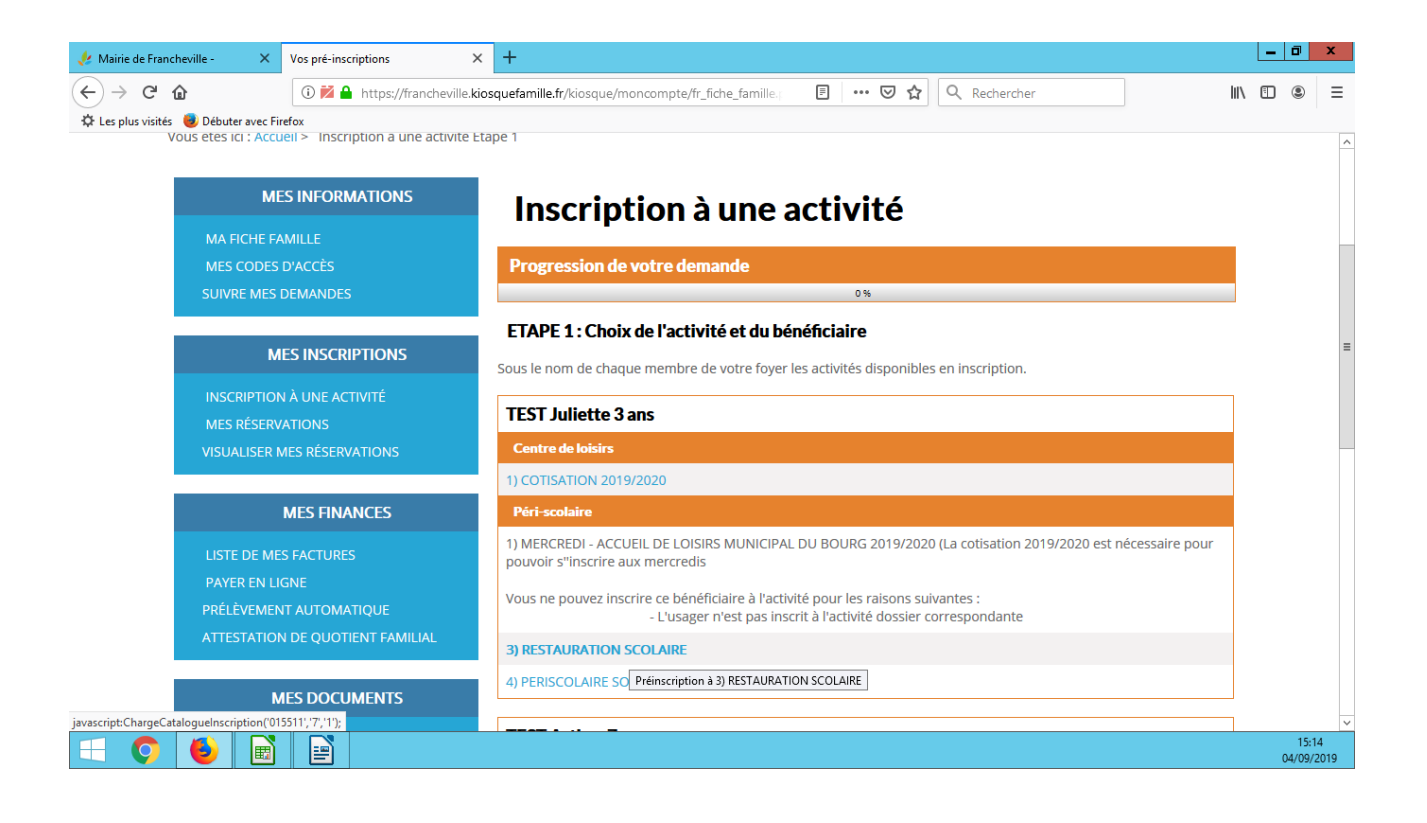

Cocher la case « inscrit » Choisir le régime alimentaire de son enfant Ne rien cocher dans la partie « calendrier souhaité » Cocher la case « j'ai pris connaissance du règlement intérieur » puis sur « continuer »

| Mairie de Francheville - 🛛 🗙                                   | Inscriptions Catalogue         | × +                                                            | •                              |                           | _ 0 X               |
|----------------------------------------------------------------|--------------------------------|----------------------------------------------------------------|--------------------------------|---------------------------|---------------------|
| $\overleftarrow{\leftarrow}$ $\rightarrow$ C $\textcircled{a}$ | 🛈 🞽 🔒 https://francheville.k   | iosquefamille.fr/kiosque/moncompte/fr_fic                      | he_famille.; 🗉 🚥 😎 🏠 🔍 Rech    | ercher                    | I\ 🖸 🔹 🗏            |
| 🗘 Les plus visités 😻 Débuter avec Fir                          |                                |                                                                |                                |                           |                     |
| DOCUMENTS<br>DOSSIER D'IN                                      | S À TÉLÉCHARGER<br>ISCRIPTIONS | Choix des activités<br>Cliquez sur l'activité afin de visuali: | ser le détail.                 |                           |                     |
| AIDE                                                           |                                | Activité                                                       | Lieu                           | Tarif Inscrit             |                     |
|                                                                |                                | 1) RESTAURATION SCOLAIRE                                       |                                |                           |                     |
|                                                                |                                | Choix du régime alimentai                                      | ire                            | Voeux 1 activité : 1) RES | TAURATION SCOLAIRE  |
|                                                                |                                | Vous pouvez sélectionner le régir                              | ne alimentaire : REPAS CLASSIC | v                         |                     |
|                                                                |                                |                                                                |                                |                           |                     |
|                                                                |                                | Calendrier souhaité                                            | Lu Ma M                        | e Je Ve Sa Di             |                     |
|                                                                |                                | 1) RESTAURATION SCOLAIRE                                       |                                |                           |                     |
|                                                                |                                | Règlement intérieur                                            |                                |                           |                     |
|                                                                |                                | REGLEMENT_INTERIEUR_PERISCOL                                   | AIRE_2019-2020.pdf             |                           | ≡                   |
|                                                                |                                | □ J'ai pris connaissance du règleme                            | ent intérieur                  |                           |                     |
|                                                                |                                | Central Retour                                                 |                                | Continuer                 |                     |
|                                                                |                                |                                                                |                                |                           |                     |
|                                                                |                                |                                                                |                                |                           |                     |
| 🖃 🔕 🗈                                                          |                                |                                                                |                                |                           | 15:40<br>04/09/2019 |

La validation s'affiche. Cliquer sur « mes réservations » dans l'encadré « mes inscriptions »

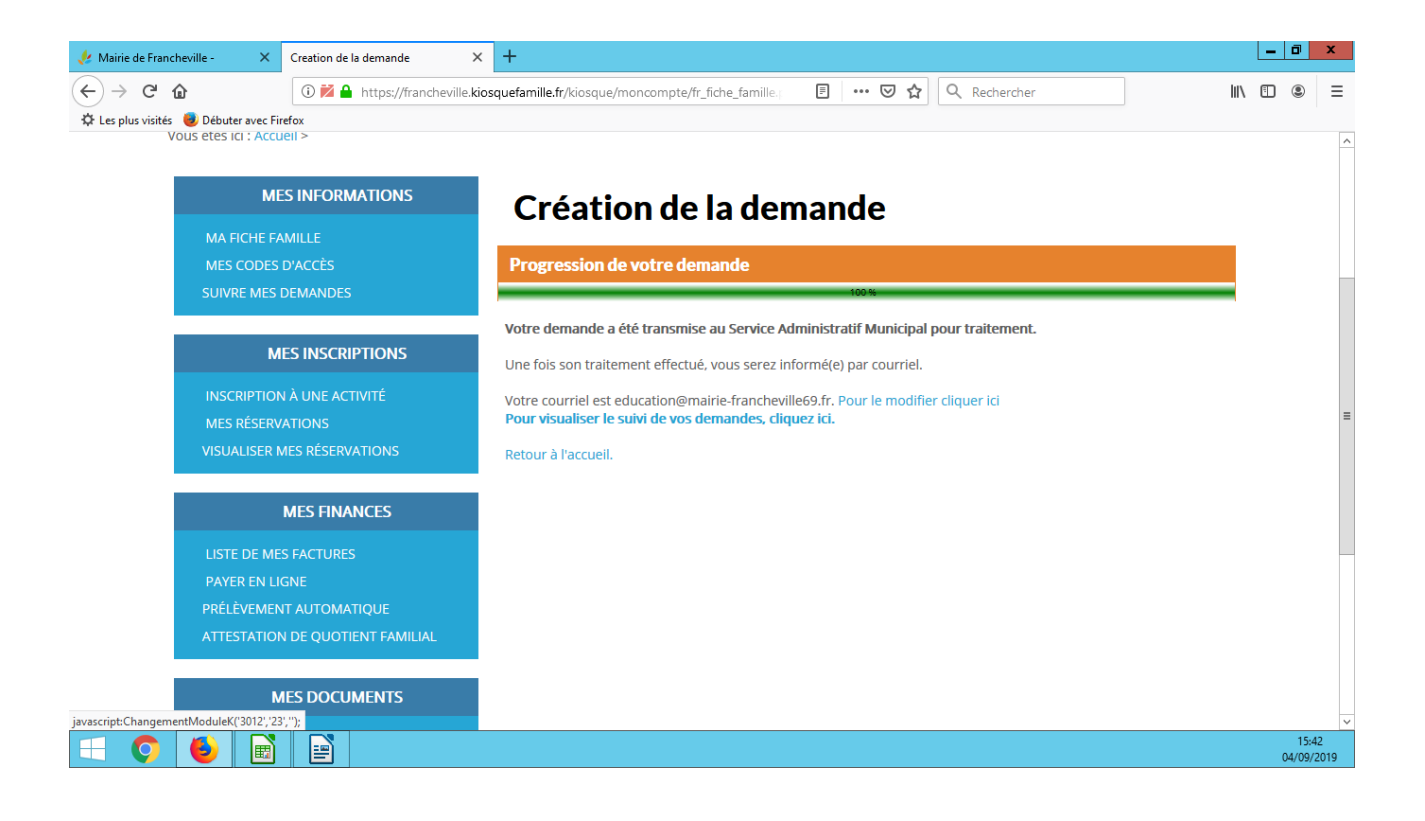

En face de la ligne « restauration scolaire », cliquer sur « modifier »

| 🥠 Mairie de Francheville - 🛛 🗙          | Vos inscriptions             | +                                                                         | <b>–</b> | ٥                | x        |
|-----------------------------------------|------------------------------|---------------------------------------------------------------------------|----------|------------------|----------|
| ← → ♂ ☆                                 | 🛈 🞽 🔒 https://francheville.k | osquefamille.fr/kiosque/moncompte/fr_fiche_famille.j 🗉 🚥 🗵 🟠 🔍 Rechercher | \ ⊡      | ۲                | Ξ        |
| 🌣 Les plus visités 🛛 😻 Débuter avec Fir | refox                        |                                                                           |          |                  |          |
| INSCRIPTION                             | N A UNE ACTIVITE             |                                                                           |          |                  | ^        |
| MES RESERV                              | ATIONS                       | Activité Action Tarif                                                     |          |                  |          |
| VISUALISER N                            | MES RÉSERVATIONS             | 2019 - CHAT MAT ACCUEIL LOISIRS SOIR Modifier                             |          |                  |          |
|                                         |                              |                                                                           |          |                  |          |
|                                         | MES FINANCES                 | Activité Action Tarif                                                     |          |                  |          |
| LISTE DE ME                             | S FACTURES                   | 2019- CHAT MAT ACCUEIL DE LOISIRS MATIN Modifier                          |          |                  |          |
| PAYER EN LI                             | GNE                          |                                                                           |          |                  |          |
| PRÉLÈVEMEN                              | IT AUTOMATIQUE               |                                                                           |          |                  |          |
| ATTESTATION                             | N DE QUOTIENT FAMILIAL       |                                                                           |          |                  |          |
|                                         |                              | Retour vers le haut de la liste                                           |          |                  |          |
| M                                       | IES DOCUMENTS                | TEST Arthur (7 ans)                                                       |          |                  | =        |
| DOCUMENT                                | S À TÉLÉCHARGER              | Activité Action Tarif                                                     |          |                  |          |
| DOSSIER D'IN                            | NSCRIPTIONS                  | 1) RESTAURATION SCOLAIRE Modifier                                         |          |                  |          |
| AIDE                                    |                              | Modifier                                                                  |          |                  |          |
|                                         |                              | Activité Action Tarif                                                     |          |                  |          |
|                                         |                              | 2019- CHAT ELEM ACCUEIL DE LOISIRS MATIN Modifier                         |          |                  |          |
|                                         |                              |                                                                           |          |                  |          |
|                                         |                              |                                                                           |          |                  |          |
|                                         |                              |                                                                           |          |                  |          |
| javascript:ChargeCalendEnfCatalogue('01 | 5512','7',1,'1','1501');     | A Retour vers le haut de la liste                                         |          |                  | ~        |
| 🗐 🧿 🖓 📄                                 |                              |                                                                           |          | 15:43<br>04/09/2 | )<br>019 |

Cocher les cases des jours où vous souhaitez inscrire votre enfant. Pour changer de mois, cliquer sur le bouton où apparaît le nom du mois suivant.

Une fois les dates sélectionnées, cliquer sur modifier le mois pour valider.

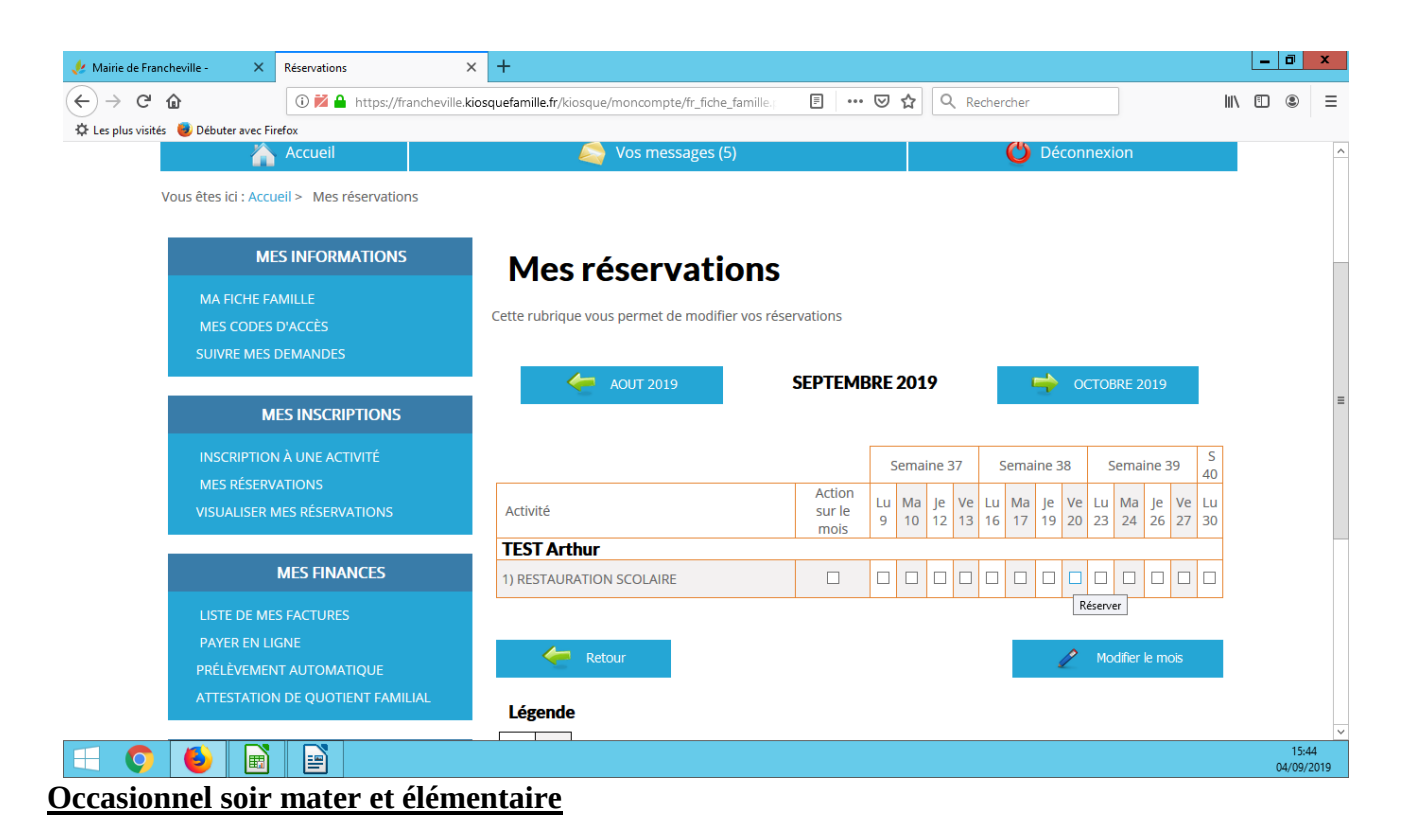

Pour inscrire son enfant aux activités périscolaires du soir, cliquer sur 4)Périscolaire soir

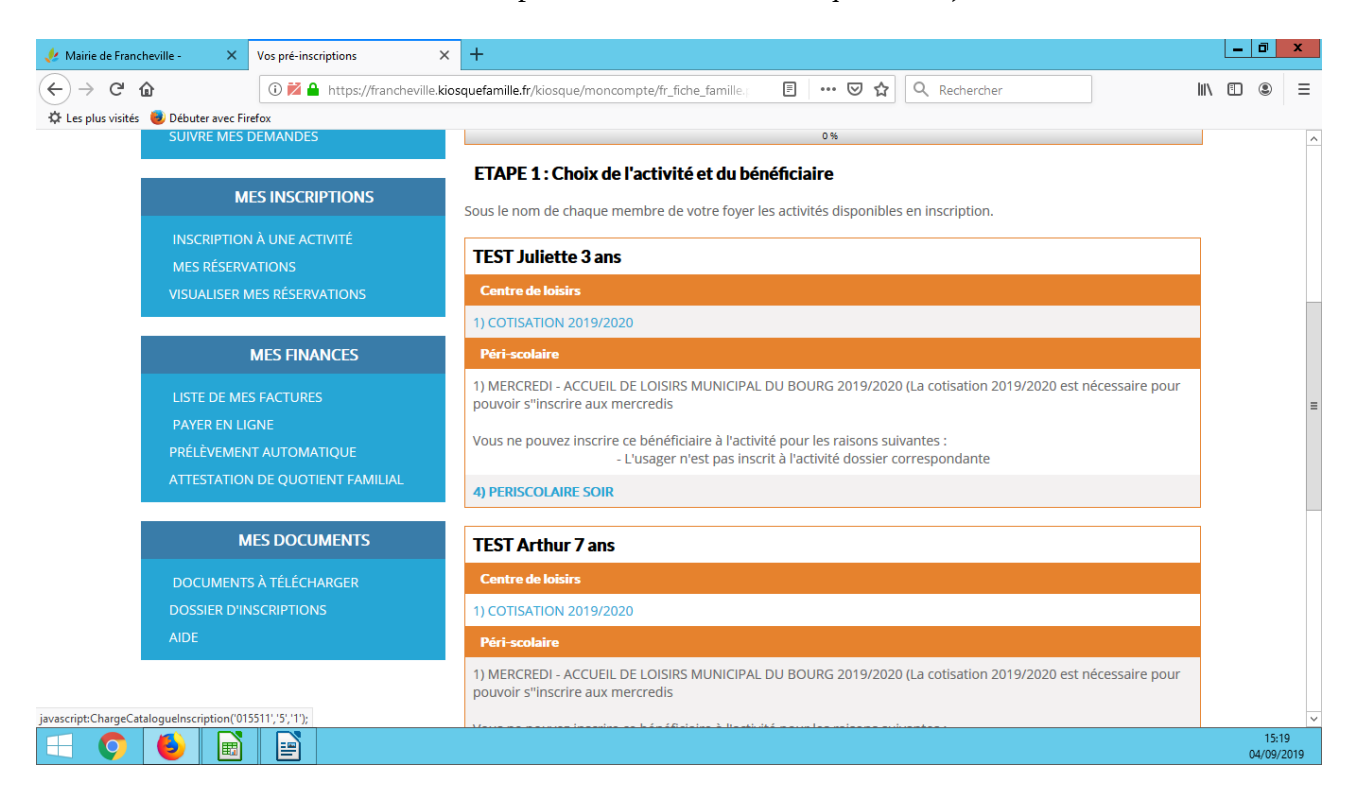

Cocher la case inscrit pour faire apparaître le planning Ne rien cocher dans le « calendrier souhaité »

Cocher la case « j'ai pris connaissance du règlement intérieur » puis sur « continuer »

| MES DOCUMENTS                  | Choix des activités<br>Cliquez sur l'activité afin de visualiser le | e détail.       |                        |  |
|--------------------------------|---------------------------------------------------------------------|-----------------|------------------------|--|
| DOCUMENTS À TÉLÉCHARGER        | Activité                                                            | Lieu            | Tarif Inscrit          |  |
| DOSSIER D'INSCRIPTIONS<br>AIDE | 2019 - CHAT MAT ACCUEIL LOISIRS SO                                  | IR              | ✓                      |  |
|                                | Calendrier souhaité                                                 | Lu Ma M         | 1e Je Ve Sa Di         |  |
|                                | 1) AL SOIR 16H30-17H30<br>3) AL SOIR 17H30-18H30                    |                 |                        |  |
|                                | Règlement intérieur<br>REGLEMENT_INTERIEUR_PERISCOLAIRE             | E_2019-2020.pdf |                        |  |
|                                | 🗹 J'ai pris connaissance du règlement i                             | intérieur       |                        |  |
|                                |                                                                     |                 |                        |  |
|                                | Central Retour                                                      |                 | Continuer<br>Continuer |  |
|                                | Certour 🤄 Retour                                                    |                 | Continuer<br>Continuer |  |

\_ 0 X

La validation s'affiche. Cliquer sur « mes réservations » dans l'encadré « mes inscriptions »

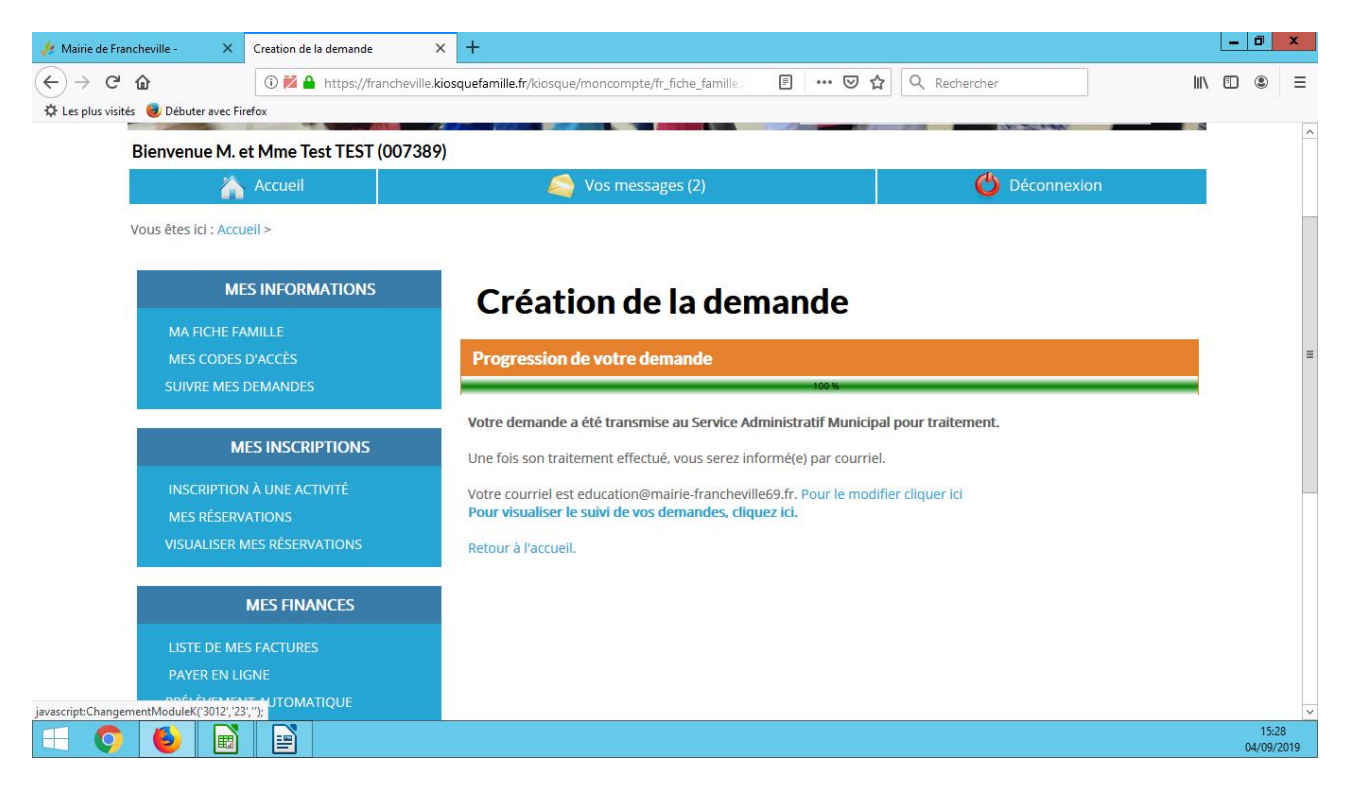

En face de la ligne Accueil loisirs soir, cliquer sur « modifier »

| 🤌 Mairie de Francheville - 🛛 🗙                            | Vos inscriptions X               | +                                                                                                    | _      | . 0             | x         |
|-----------------------------------------------------------|----------------------------------|----------------------------------------------------------------------------------------------------|--------|-----------------|-----------|
| ← → ♂ ☆                                                   | 🛈 🚧 🔒 https://francheville.kios  | quefamille.fr/kiosque/moncompte/fr_fiche_famille 🛛 🗄 🚥 😎 🏠 🔍 Rechercher                                  | III\ 🖽 | ٢               | ≡         |
| Les plus visités Débuter avec Fir<br>VOUS etes ICI : ACCU | refox<br>Jell > Mes reservations |                                                                                                    |        |                 |           |
|                                                           |                                  |                                                                                                    |        |                 | ^         |
| ME                                                        | ES INFORMATIONS                  | Maaráaamatiana                                                                                           |        |                 |           |
|                                                           |                                  | Mes reservations                                                                                         |        |                 |           |
| MA FICHE FA                                               | D'ACCÈS                          | Cliquez sur le lien 'Modifier' pour modifier le calendrier de présence de votre enfant pour une activité |        |                 |           |
| SUIVRE MES I                                              | DEMANDES                         | TEST Juliette (3 ans)                                                                                    |        |                 |           |
|                                                           |                                  | Activité Action Tarif                                                                                    |        |                 |           |
| М                                                         | IES INSCRIPTIONS                 | 1) RESTAURATION SCOLAIRE Modifier                                                                        |        |                 | =         |
| INSCRIPTION                                               | N À UNE ACTIVITÉ                 |                                                                                                    |        |                 |           |
| MES RÉSERV                                                | ATIONS                           | Activité Action Tarif                                                                                    |        |                 |           |
| VISUALISER N                                              | MES RÉSERVATIONS                 | 2019 - CHAT MAT ACCUEIL LOISIRS SOIR Modifier                                                            |        |                 |           |
|                                                           |                                  | Modifier                                                                                                 |        |                 |           |
|                                                           | MES FINANCES                     | Activité Action Tarif                                                                                    |        |                 |           |
| LISTE DE ME                                               | ES FACTURES                      | 2019- CHAT MAT ACCUEIL DE LOISIRS MATIN Modifier                                                         |        |                 |           |
| PAYER EN LI                                               | IGNE                             |                                                                                                    |        |                 |           |
| PRÉLÈVEMEN                                                | NT AUTOMATIQUE                   |                                                                                                    |        |                 |           |
| ATTESTATION                                               | N DE QUOTIENT FAMILIAL           | Retour vers le baut de la liste                                                                          |        |                 |           |
|                                                           |                                  |                                                                                                    |        |                 |           |
| invarceints Charge Calend Enf Catalogue (*015             | AES DOCUMENTS                    | TEST Arthur (7 ans)                                                                                      |        |                 |           |
|                                                           |                                  |                                                                                                    |        | 15:2<br>04/09/2 | 9<br>1019 |

Cocher les cases des jours et horaires ou vous souhaitez inscrire votre enfant. Pour que l'enfant reste jusqu'à 17h30, cocher uniquement la première ligne. Pour que l'enfant reste jusqu'à 18h30, cocher les deux lignes. Pour changer de mois, cliquer sur le bouton où apparaît le nom du mois suivant.

Une fois les dates sélectionnées, cliquer sur modifier le mois pour valider.

| Mairie de Francheville - 🛛 🗙                                            | Réservations >                | +                                                   |          |           |          |              |              |          |                |              |           |                |              | L     | - 0         | X              |   |
|-------------------------------------------------------------------------|-------------------------------|-----------------------------------------------------|----------|-----------|----------|--------------|--------------|----------|----------------|--------------|-----------|----------------|--------------|-------|-------------|----------------|---|
| $\overleftarrow{\leftarrow}$ $\rightarrow$ $\overleftarrow{\mathbf{C}}$ | 🛈 🚧 🔒 https://francheville.ki | osquefamille.fr/kiosque/moncompte/fr_fiche_famille. |          |           | ☆        | Q            | Recher       | cher     |                |              |           |                | 1            | II\ ( |             | Ξ              | = |
| 🔅 Les plus visités 🥘 Débuter avec Fire                                  | efox                          |                                                     |          |           |          |              |              |          |                |              |           |                |              |       |             |                |   |
| ME                                                                      | S INFORMATIONS                | Mes réservations                                    |          |           |          |              |              |          |                |              |           |                |              |       |             |                | ^ |
| MA FICHE FA                                                             | MILLE                         |                                                     |          |           |          |              |              |          |                |              |           |                |              |       |             |                |   |
| MES CODES I                                                             | D'ACCÈS                       | Cette rubrique vous permet de modifier vos réser    | rvations |           |          |              |              |          |                |              |           |                |              |       |             |                |   |
| SUIVRE MES D                                                            | DEMANDES                      |                                                     |          |           |          |              |              |          |                |              |           |                |              |       |             |                |   |
|                                                                         |                               | 🤙 AOUT 2019                                         | SEPTEMB  | RE 2      | 2019     | ,            |              | 6        | <b>\</b>       | осто         | BRE 20    | )19            |              |       |             |                |   |
| ME                                                                      | ES INSCRIPTIONS               |                                                     |          |           |          |              |              |          |                |              |           |                |              |       |             |                |   |
| INSCRIPTION                                                             | I À UNE ACTIVITÉ              |                                                     |          | Se        | emair    | ne 37        |              | Semai    | ne 38          |              | Semai     | ne 39          | S            |       |             |                |   |
| MES RÉSERVA                                                             | ATIONS                        |                                                     | Action   | 30        | Indi     | 10 57        | -            | Serrial  | 10 30          |              | Sernal    | 10.35          | 40           |       |             |                |   |
| VISUALISER M                                                            | IES RÉSERVATIONS              | Activité                                            | sur le   | Lu I<br>9 | Ma<br>10 | Je V<br>12 1 | e Lu<br>3 16 | Ma<br>17 | Je Ve<br>19 20 | e Lu<br>) 23 | Ma<br>24  | Je Ve<br>26 27 | e Lu<br>7 30 |       |             |                |   |
|                                                                         |                               | TEST Juliette : 2019 - CHAT MAT ACC                 | UEIL LOI | SIRS      | so       | IR           |              |          |                |              |           |                |              |       |             |                | = |
|                                                                         | MES FINANCES                  | 1) AL SOIR 16H30-17H30                              |          |           |          |              |              |          |                |              |           |                | ]            |       |             |                |   |
| LISTE DE MES                                                            | S FACTURES                    | 3) AL SOIR 17H30-18H30                              |          |           |          |              |              |          |                |              |           |                |              |       |             |                |   |
| PAYER EN LIG                                                            |                               |                                                     |          |           |          |              |              |          |                |              |           |                |              |       |             |                |   |
| PRÉLÈVEMEN                                                              | IT AUTOMATIQUE                |                                                     |          |           |          |              |              |          | •              |              |           |                |              |       |             |                |   |
| ATTESTATION                                                             | N DE QUOTIENT FAMILIAL        | Retour                                              |          |           |          |              |              |          | 2              | Mo           | odifier k | e mois         |              |       |             |                |   |
|                                                                         |                               | Lécondo                                             |          |           |          |              |              |          |                |              |           |                |              |       |             |                |   |
| М                                                                       | IES DOCUMENTS                 | Legende                                             |          |           |          |              |              |          |                |              |           |                |              |       |             |                |   |
| DOCUMENTS                                                               | S À TÉLÉCHARGER               | Jour disponible en modification                     |          |           |          |              |              |          |                |              |           |                |              |       |             |                |   |
| DOSSIER D'IN                                                            | ISCRIPTIONS                   |                                                     |          |           |          |              |              |          |                |              |           |                |              |       |             |                |   |
| = 🔉 🚺 🖻                                                                 |                               |                                                     |          |           |          |              |              |          |                |              |           |                |              |       | 15<br>04/09 | 5:30<br>9/2019 | Ţ |

## MERCREDI Accueil de loisirs municipal (BOURG)

Cliquer sur 1) Cotisation 2019-2020. La cotisation est obligatoire pour pouvoir poursuivre l'inscription.

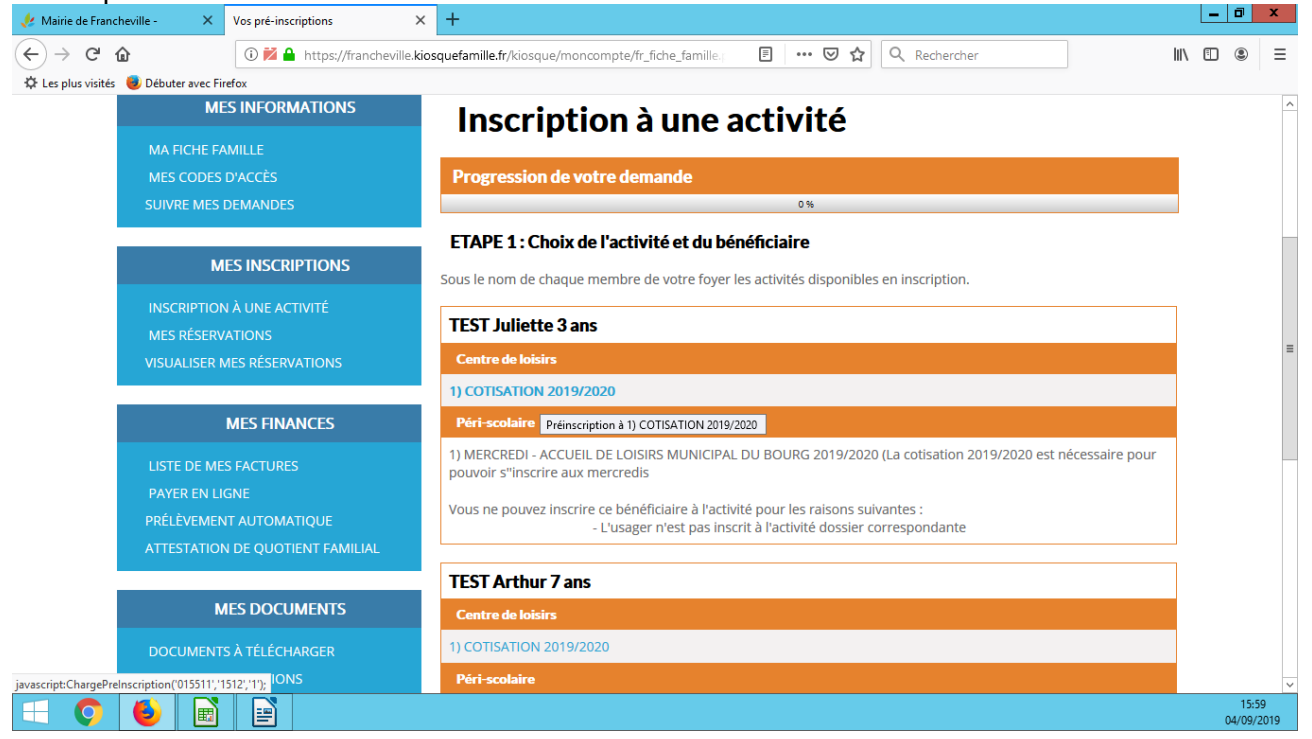

Cliquer sur Continuer

![](_page_21_Picture_0.jpeg)

## Puis sur Terminer

| 🤌 Mairie de Francheville - 🛛 🗙 Vos pré-inscriptions                               | × +                                                                                              | L      | - 0    | x    |
|-----------------------------------------------------------------------------------|--------------------------------------------------------------------------------------------------|--------|--------|------|
| ← → C'                                                                            | /francheville.kiosquefamille.fr/kiosque/moncompte/fr_fiche_famille 🗄 🖳 🐨 🕏 🏠 🔍 Rechercher        | lii\ C |        | ≡    |
| Les plus visités  bébuter avec Firefox<br>Vous etes Ici : Accuell > Inscription a | une activite Etape 1 > Inscription a une activite Etape 2 > Inscription a une activite Etape 3   |        |        |      |
|                                                                                   |                                                                                                  |        |        | ~    |
| MES INFORMATION                                                                   | Inscription à une activité                                                                       |        |        |      |
| MA FICHE FAMILLE                                                                  | inscription a une activite                                                                       |        |        |      |
| MES CODES D'ACCÈS                                                                 | Progression de votre demande                                                                     |        |        |      |
| SUIVRE MES DEMANDES                                                               | 75%                                                                                              |        |        |      |
|                                                                                   | ETAPE 3 : 1) COTISATION 2019/2020 pour Juliette TEST                                             |        |        |      |
| MES INSCRIPTION:                                                                  | 5<br>L'activité est ouverte du 04/09/2019 au 31/08/2020                                          |        |        |      |
| INSCRIPTION À UNE ACTIVITÉ                                                        | Votre demande de préinscription concerne la période de fréquentation du 04/09/2019 au 31/08/2020 | 1      |        |      |
| MES RÉSERVATIONS                                                                  |                                                                                                  |        |        | =    |
| VISUALISER MES RÉSERVATIONS                                                       | Centre Retour Terminer                                                                           |        |        |      |
|                                                                                   | Continuer                                                                                        |        |        |      |
| MESFINANCES                                                                       |                                                                                                  |        |        |      |
| LISTE DE MES FACTURES                                                             |                                                                                                  |        |        |      |
| PAYER EN LIGNE                                                                    |                                                                                                  |        |        |      |
| ATTESTATION DE QUOTIENT FA                                                        | MILIAL                                                                                           |        |        |      |
|                                                                                   |                                                                                                  |        |        |      |
| MES DOCUMENTS                                                                     |                                                                                                  |        |        |      |
|                                                                                   |                                                                                                  |        | 16     | ~    |
|                                                                                   |                                                                                                  |        | 04/09/ | 2019 |

Revenir sur la page « inscription à une activité » dans l'encadré « mes inscriptions »

![](_page_22_Picture_0.jpeg)

Cliquer sur 1) MERCREDI - ACCUEIL DE LOISIRS MUNICIPAL DU BOURG 2019/2020

![](_page_22_Picture_2.jpeg)

Cocher la case « inscrit ». Cocher la case « j'ai pris connaissance du règlement intérieur » puis sur « continuer »

![](_page_23_Picture_0.jpeg)

Sélectionner les temps (matin et/ou midi et/ou après midi) auxquels vous souhaitez que votre enfant soit inscrit.

Puis cliquer sur « Enregistrer & terminer ».

| 🥠 Mairie de Francheville - 🛛 🗙 Ins                  | scriptions Catalogue X          | +                                                                                                    |                       |               |            |          | l   | - 0       | x              |
|-----------------------------------------------------|---------------------------------|----------------------------------------------------------------------------------------------------|-----------------------|---------------|------------|----------|-----|-----------|----------------|
| $\leftrightarrow$ $\rightarrow$ C $\textcircled{a}$ | 🛈 🚧 🔒 https://francheville.kios | quefamille.fr/kiosque/moncompte/fr_fiche_famille.; 🗉 🚥 🛛 😭                                                                                                    | Q Rechercher          |               |            |          | 111 | •         | ≡              |
| 🔅 Les plus visités 🛛 🧶 Débuter avec Firefox         | x                               |                                                                                                    |                       |               |            |          |     |           |                |
| INSCRIPTION À I                                     | UNE ACTIVITĖ                    | Calendrier Mensuel                                                                                                    |                       |               |            |          |     |           | ^              |
| MES RÉSERVATIO                                      | IONS                            | Vous pouvez utiliser le calendrier ci-dessous pour indiquer une présence                                                                                                    | occasionnelle sur     | l'activité.   |            |          |     |           |                |
| VISUALISER MES                                      | RÉSERVATIONS                    | Description                                                                                                    |                       |               |            |          |     |           |                |
| ME                                                  | ES FINANCES                     | Pour toute modification hors délai, vous devez envoyer un mail au dir<br>periscobelair@mairie-francheville69.fr<br>periscobourg@mairie-francheville69.fr<br>periscochater@mairie-francheville65.fr | ecteur périscolair    | e concerné :  |            |          |     |           |                |
| LISTE DE MES F#                                     | ACTURES                         |                                                                                                    |                       |               |            |          |     |           |                |
| PAYER EN LIGNE                                      | E                               |                                                                                                    |                       |               |            |          |     |           |                |
| PRÉLÈVEMENT A                                       | AUTOMATIQUE                     | AOUT 2019 SEPTEMBRE 2019                                                                                                    |                       | OCTOBRE       |            |          |     |           |                |
| ATTESTATION DE                                      | E QUOTIENT FAMILIAL             |                                                                                                    |                       |               |            |          |     |           |                |
|                                                     |                                 |                                                                                                    |                       |               |            |          |     |           |                |
| MES                                                 |                                 |                                                                                                    |                       | S 36 S 37     | S 38       | S 39     |     |           |                |
|                                                     |                                 | Activité                                                                                                    | Action sur le<br>mois | Me Me<br>4 11 | Me<br>18   | Me<br>25 |     |           | =              |
| DOCUMENTS À<br>DOSSIER D'INSCI                      | TÉLÉCHARGER<br>RIPTIONS         | 1) MERCREDI - MATIN                                                                                                    |                       |               |            |          |     |           |                |
| AIDE                                                |                                 | 2) MERCREDI - REPAS                                                                                                    |                       |               |            |          |     |           |                |
|                                                     |                                 | 3) MERCREDI - APRES MIDI                                                                                                    |                       |               |            |          |     |           |                |
|                                                     |                                 |                                                                                                    |                       |               |            |          |     |           |                |
|                                                     |                                 |                                                                                                    |                       | 🧷 Modifi      | er le mois | 5        |     |           |                |
|                                                     |                                 |                                                                                                    |                       | 2             |            |          |     |           |                |
|                                                     |                                 |                                                                                                    |                       | Enregistre    | r & Tern   | niner    |     |           | ~              |
|                                                     |                                 |                                                                                                    |                       | Enre          | gistrer &  | Terminer | ]   | 1<br>04/0 | 6:04<br>9/2019 |

La validation s'affiche.

![](_page_24_Picture_0.jpeg)